# キャリアアップコンピューティング

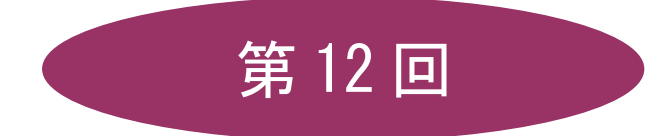

[全15回]

(第1回はオンデマンド配信)

# 2025 年度

同志社大学 経済学部 DIGITAL TEXT

## ビジネスプレゼンテーションの作成

#### 12-1 プレゼンテーションとは

プレゼンテーションとは「限られた時間・空間で第三者に対して何らかの情報を伝達・説明し、理解を深めて もらうこと」です。教育研究活動では、研究レポートの発表、研修会など様々な場面で活用されています。 プレゼンテーションでは「どのような」情報を伝えるのかはもちろんですが「どのように」伝えるかという工 夫も重要です。そこで必要になるのが視覚的な資料です。

PowerPoint はあらかじめ用意されたテンプレートや、自分でデザインしたスライドなどを使用して、印象的 で説得力のある視覚資料を、短時間で作成することができるプレゼンテーションソフトです。

#### 12-2 PowerPoint 作成手順

プレゼンテーション作成の流れと PowerPoint の主な機能を確認しましょう。

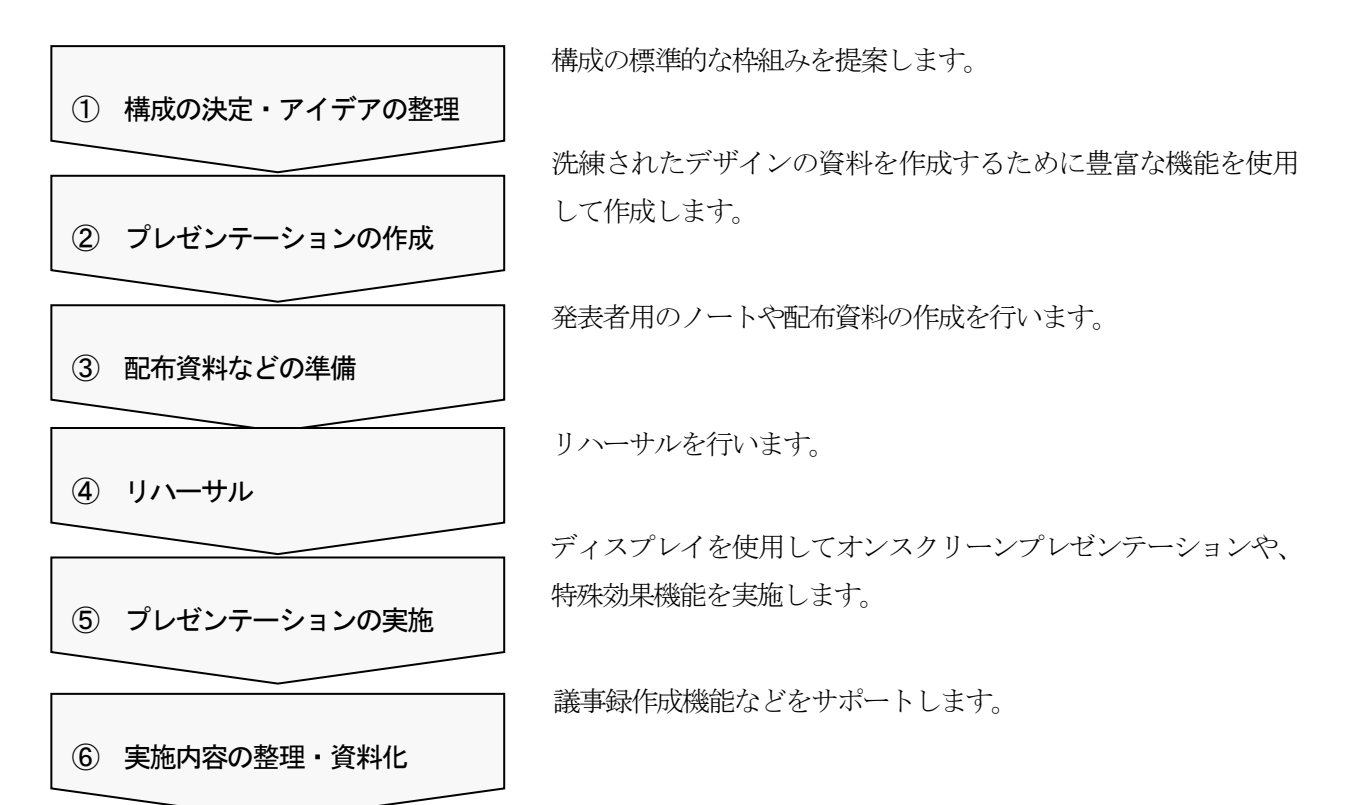

#### 12-3 新しいプレゼンテーションの作成方法

プレゼンテーションの実施が決まったら、まず何を発表し、何を出席者に伝えるのかを整理し、情報を提示す る順番を考え、何を強調するかという点でまとめていきます。そして最終的に「起→承→転→結」のある構成 に仕上げます。

PowerPoint ではファイルのことを「プレゼンテーション」と呼びます。

プレゼンテーションを作成するには、白紙の状態から作成する方法や、デザインテンプレートと言われる内容 や構成がある程度決まっているデザインを使用する方法などがあります。

#### 同志社大学 経済学部 DIGITAL TEXT

#### 12-4 PowerPoint の起動・画面構成

デスクトップ版の PowerPoint を起動し、各部の名称と機能を確認してみましょう。

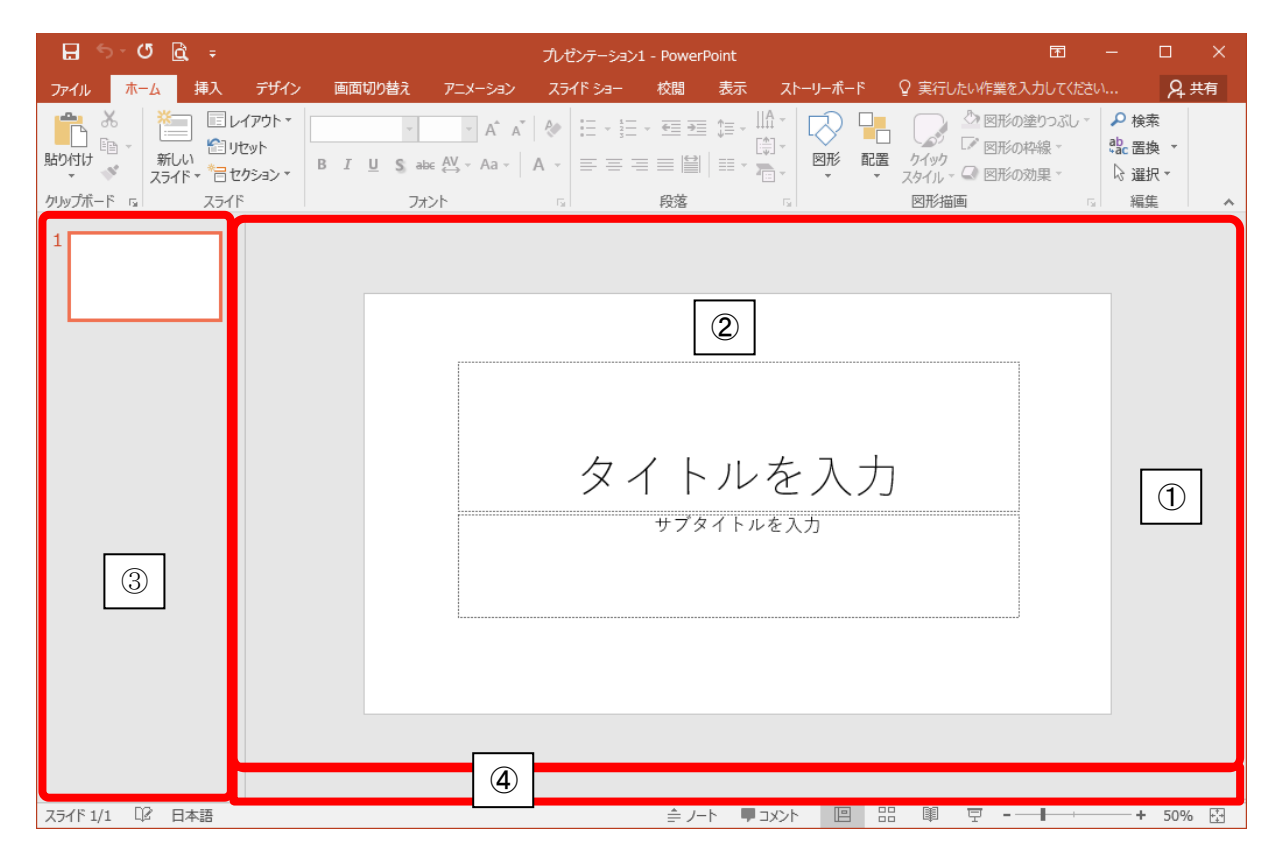

|   | 名称           | 機能                                   |
|---|--------------|--------------------------------------|
| 1 | スライドペイン      | スライドが表示される領域で、実際に作業を行う場所となります。       |
| 0 | フラノド         | 様々なオブジェクトを配置するための「プレースホルダー」という枠が用意さ  |
| 2 | スクイト         | れています。                               |
| 0 | 止, ウノル ペノン   | スライドのサムネイル(縮小)が表示される領域で、スライドの選択、削除、  |
| 3 | 9 AA1 12 A 2 | 移動・コピーなどを行うことができます。                  |
|   |              | 発表用のメモやスライドの補足説明などを作成する領域です。         |
| 4 | ノートペイン       | ※ ステータスバーの[ノート]または [標準]をクリックするか、スライド |
|   |              | ペインの境界線をドラッグすると、領域が大きくなります。          |

#### 12-5 テーマの設定

「テーマ」とは「配色」「フォント」「効果」などの書式やデザインを一括して変更できます。 テーマ「ファセット」を設定しましょう。

1. [デザイン]タブの[テーマ]グループの一覧から「ファセット」、配色「青」を選択します。

#### 同志社大学 経済学部 DIGITAL TEXT

文字や図形などを配置する枠のことを「プレースホルダー」と言います。「プレースホルダー」をクリックして、文字を入力します。

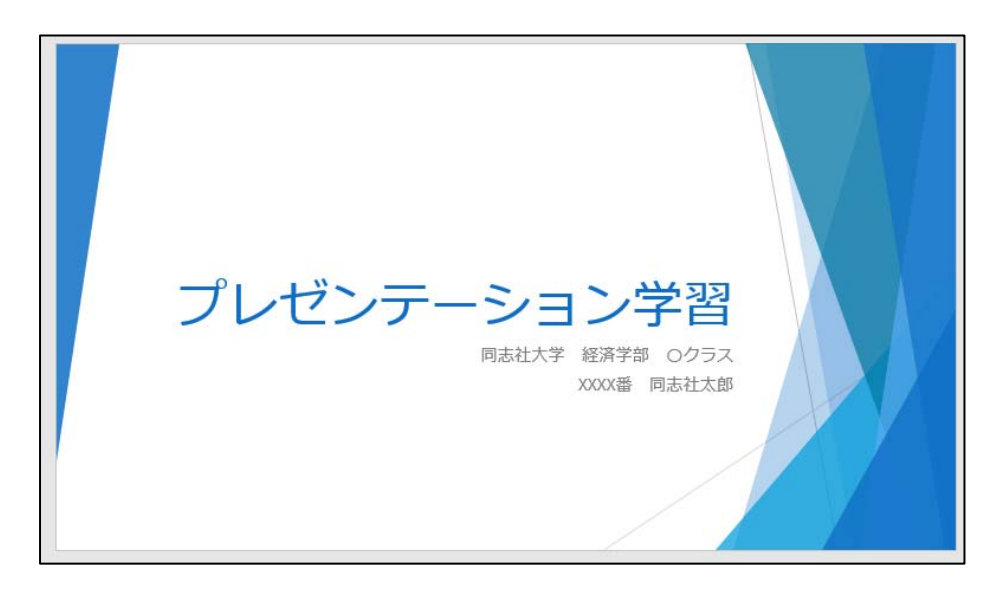

#### 12-7 新しいスライドの追加

新しいスライドは挿入すると、現在選択されているスライドの後ろに挿入されます。目的に合ったレイアウト を選択することもできます。

1. [ホーム]タブの[スライド]グループの[新しいスライド]-[タイトルとコンテンツ]を選択します。

2. 次のように文字を入力しましょう。

| マルチメディアとは                                                                                                    |  |
|----------------------------------------------------------------------------------------------------|--|
| <ul> <li>&gt; パソコン上で各種情報を統合的に扱うこと</li> <li>&gt; 文字</li> <li>&gt; 静止画</li> <li>&gt; 動画</li> <li>&gt; 音声</li> </ul> |  |

#### 【 プレースホルダーの削除 】

プレースホルダーを削除する場合は、枠線が選択された状態で[Del]キーを押します。

## 【スライドの削除】

サムネイルペインで削除するスライドをクリックし、[Del]キーを押す

同志社大学 経済学部 DIGITAL TEXT

#### 12-8 テキストの書式設定

#### 【 箇条書きテキストのレベル上げ 】

2~5行目の箇条書きのレベルを、1段階下げましょう。

- 1. 2~5行目を選択します。
- 2. [ホーム]タブの[段落]グループの[インデントを増やす]をクリックします。

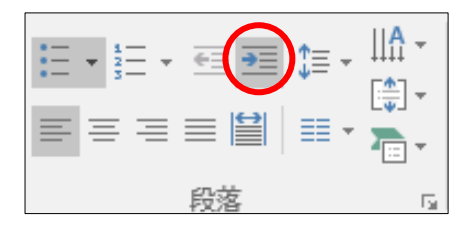

3. レベルが下がり、文字列のフォントサイズや行頭文字が変化します。

#### 【 文字列への影の設定 】

1行目の箇条書きの文字列に「文字の影」を設定しましょう。

1. [ホーム]タブの[フォント]グループの[文字の影]をクリックします。

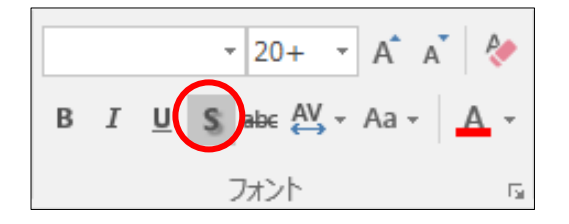

#### 【行間の設定】

箇条書きテキストのすべての行間を「1.5行」に変更しましょう。

1. [ホーム]タブの[段落]グループの[行間]から「1.5」を選択します。

| マルチメディアとは                                                                                                    |  |
|----------------------------------------------------------------------------------------------------|--|
| <ul> <li>○</li> <li>○</li> <li>○<td></td></li></ul> |  |
| oo                                                                                                    |  |

<u>2025 年度 キャリアアップコンピューティング</u>

#### 12-9 プレースホルダーの編集

- スライド1のタイトルプレースホルダーを「オレンジ」で塗りつぶし、サイズを変更しましょう。
  - 1. サムネイルペインの「スライド1」を選択し、タイトルプレースホルダーを選択します。
  - 2. [書式]タブ[図形のスタイル]グループの[図形の塗りつぶし]から「オレンジ」をクリックします。
- サブタイトルのフォントの色を変更しましょう。
  - 1. [ワードアートスタイル]グループの、[文字の塗りつぶし▼]をクリックします。
  - 2. 表示された一覧から「青、アクセント1、黒+基本色50%」を選択します。
- サブタイトルの、プレースホルダーのサイズを変更しましょう。
- サブタイトルの文字列をプレースホルダー内で均等に割り付けましょう。
  - 1. [ホーム]タブの[段落]グループの[均等割り付け]をクリックします。

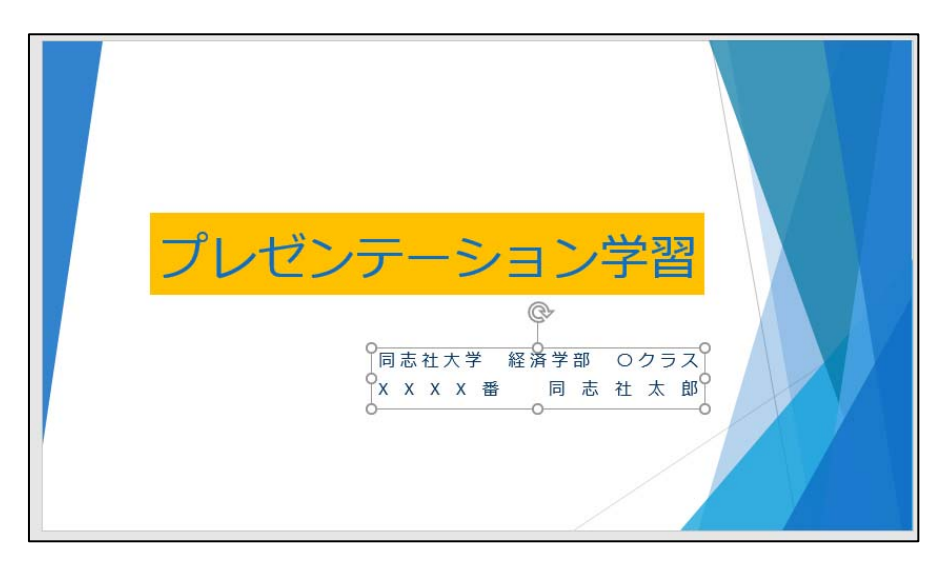

#### 12-10 オンライン画像の挿入

スライド2の余白領域に「マルチメディア」をキーワードとした、オンライン画像を挿入しましょう。

| マルチメディアとは                                                                                |  |                                                                                                    |  |
|------------------------------------------------------------------------------------------|--|----------------------------------------------------------------------------------------------------|--|
| <ul> <li>パソコン上で各種情報を統合的に扱うこと</li> <li>文字</li> <li>静止画</li> <li>動画</li> <li>音声</li> </ul> |  | <ul> <li>(2)</li> <li>(3)</li> <li>(3)</li> <li>(4)</li> <li>(4)</li></ul> |  |

同志社大学 経済学部 DIGITAL TEXT DOSHISHA UNIVERSITY OPEN COURSEWARE:同志社大学 オープンコースプロジェクト

#### 12-11 Smart Art グラフィックの挿入

「Smart Art グラフィック」とは複数の図形などを組み合わせてビジュアル的に表現した図表のことです。 新しいスライド3を挿入し、タイトルに「教育理念」と入力、「Smart Art グラフィック」の「基本ベン図」 を挿入し、文字を入力しましょう。

- 1. プレースホルダー内の[Smart Art グラフィックの挿入]のコンテンツボタンをクリックします。
- 2. [集合関係]の一覧から[基本ベン図]を選択して[OK]します。
- 3. 「テキストウィンドウ」の1行目に「キリスト教主義」と入力します。
- 4. キーボードの↓ キーを押してカーソルを移動し、次の文字を入力します。

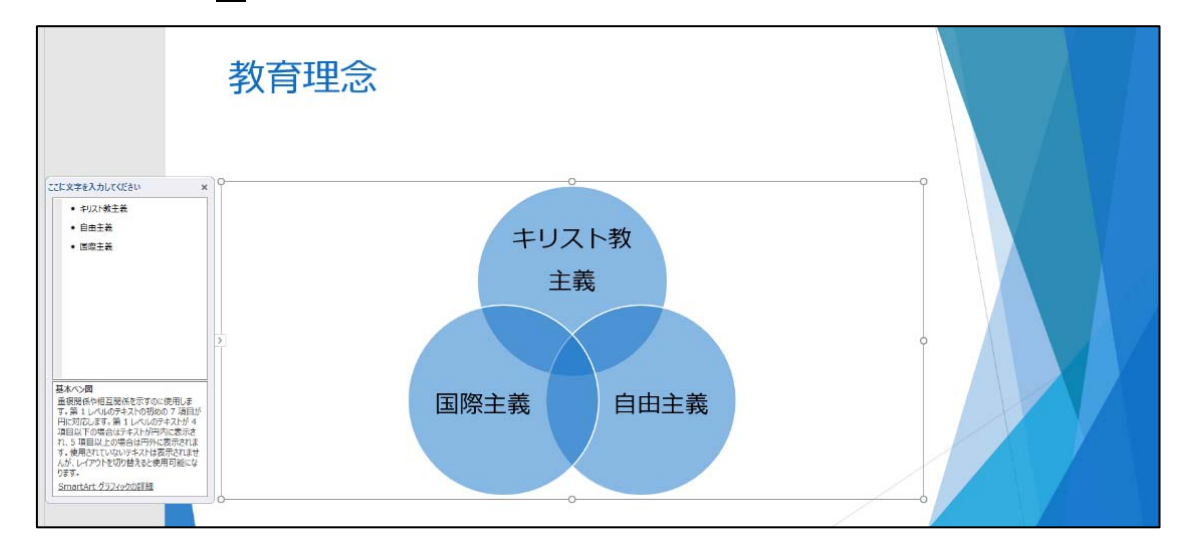

- 5. 文字列のフォントサイズを「28」にし、Smart Art のサイズを変更しておきましょう。
- ※「テキストウィンドウ」が非表示となっている場合は、[デザイン]タブ[グラフィックの作成]グループの [テキストウィンドウ]で表示することができます。

#### 【 Smart Art のスタイルと色の変更 】

[Smart Art ツール]の[デザイン]タブでSmart Art のスタイルや色を変更できます。 Smart Art のスタイルを「立体グラデーション」、色を「カラフルー全アクセント」に変更しましょう。

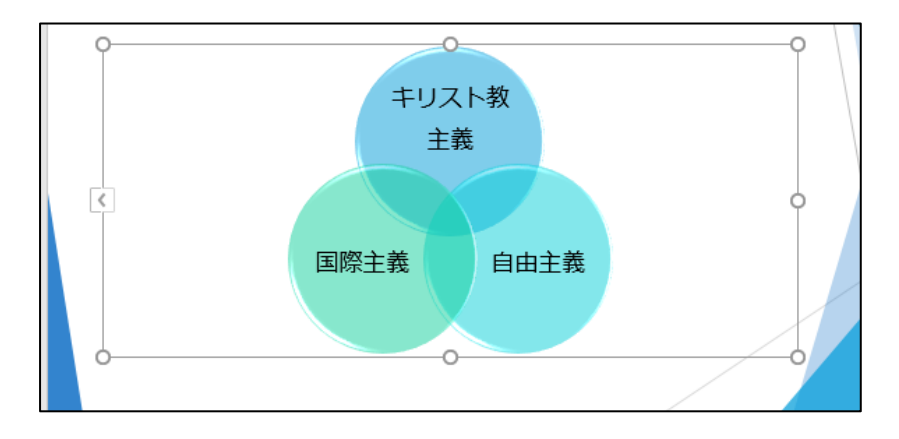

新しいスライド4のタイトルに「インターネットカフェ利用料金」と入力、Excel で作成した「internet3.xlsx」 ブックを利用して、グラフを作成しましょう。

- 1. プレースホルダー内の[ グラフの挿入 ]のコンテンツボタンをクリックします。
- 2. 左側の一覧から[縦棒]、さらに右側の一覧から[3-D 積み上げ縦棒]を選択して[OK]します。

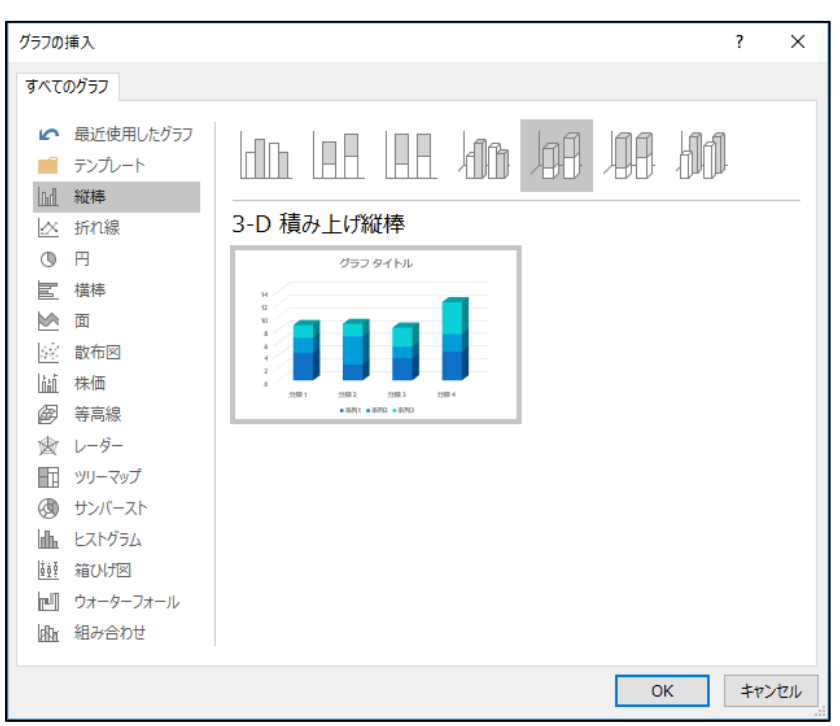

サンプルグラフと、Excel シートが表示されます。

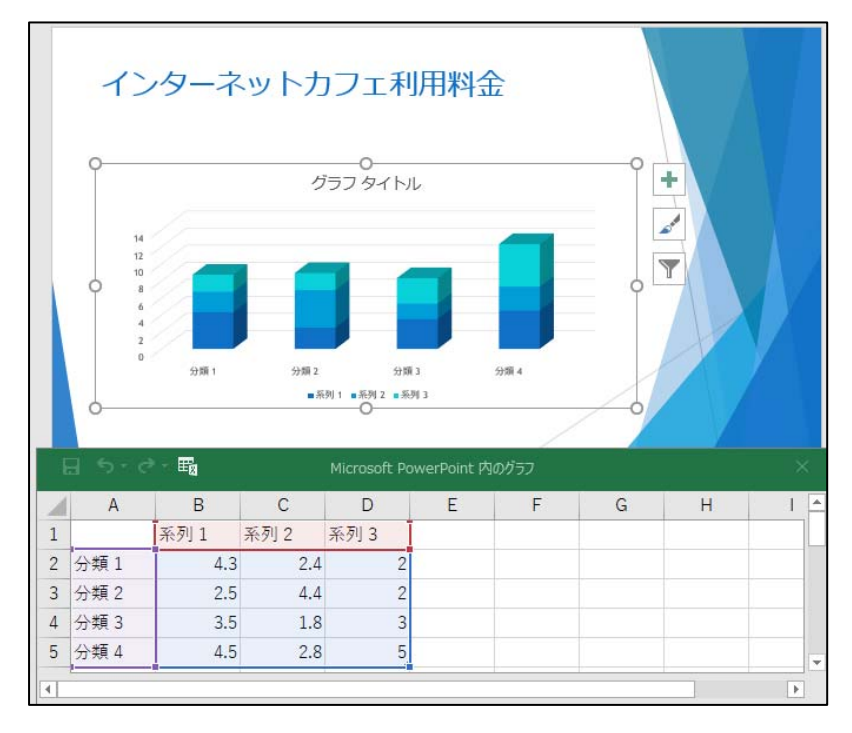

※「Excel シート」が非表示となった場合は[ デザイン ]タブ[ データ ]グループの [ データの編集 ]で、 表示することができます。

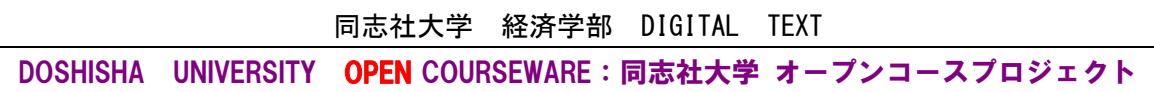

■ ブック「internet3.xlsx」のデータをコピーしましょう。

1. デスクトップ版の Excel を起動し、「internet3.xlsx」を開きます。

| ファイル 水ーム 挿入 デザイン 両回切り始え アニメーション スライドショー 校開 表示 ♀ 操作ア                                                                                                    | アラシスト サインイン 🎗共有 🌅                                                                                  | ファイル ホーム 挿入 パージレイアウト 数式 データ 校園 表示 アドイン チーム 🖓 実行したい作業も入力してのださい… 🔍 共                                                                                                    |
|----------------------------------------------------------------------------------------------------|----------------------------------------------------------------------------------------------------|----------------------------------------------------------------------------------------------------|
|                                                                                                    |                                                                                                    |                                                                                                    |
| <sup>1</sup> /)                                                                                                    | · .                                                                                                | 123 ・ × × × × × × × × × × × × × × × × × ×                                                                                                    |
| 2                                                                                                    | 3<br>4<br>5<br>7                                                                                   | YI用Rata         YI用Rata         YI用Rata         YI用INTA(1)         500           1         アンデーレーム(FMR)         1         1           0         月日毎日         月日         東京和台湾(1)         2000           7         H         1         東京和台湾(1)         2000 |
| <ul> <li>インターネットカフェ利用料金</li> </ul>                                                                                                    | 8<br>9<br>10<br>11<br>11                                                                           | 8 金 2 使用単位(15) 10<br>9 表 3 シックールーム使用利 100<br>14 治費指定 88<br>12<br>12<br>12<br>12<br>13<br>10<br>10<br>10<br>10<br>10<br>10<br>10<br>10<br>10<br>10                                                                                                    |
| 1957 Ø1 Fil                                                                                                    | 16<br>14<br>15<br>16<br>17<br>17                                                                   | 10 利 <u>用 ロービー 単大計論 200 共社で</u><br>15 科 2 使用対差 900<br>16 金 2 ンデンーレール使用料 100<br>17 列 4 (11) 単1,200                                                                                                    |
|                                                                                                    | 16<br>21<br>22<br>23<br>24<br>24<br>24<br>24<br>24<br>24<br>24<br>24<br>24<br>24<br>24<br>24<br>24 | 100 6 18社 *1.200<br>202 201 27.5 7年時号(下410)氏名<br>202 201 料金の構成<br>202 201 料金の構成<br>202 201 単金の構成                                                                                                    |
| 9月1 9月2 9月3 9月4<br>東京日1東京日 1月1日<br>日 つ ご ご 一 職 Microsoft PowerPoint (10/57)                                                                                             | × 22<br>× 23<br>37<br>37                                                                           |                                                                                                    |
| A         B         C         D         E         F           1         派列1         派列2         派列3         2           2         分類1         4.3         2.4         2 | G A 34                                                                                             | 33<br>33<br>33<br>33<br>35<br>35<br>4<br>35<br>4<br>35<br>4<br>35<br>4<br>35<br>4<br>35<br>4<br>55<br>4<br>55<br>55<br>55<br>55<br>55<br>55<br>55                                                                                                    |
| 3 分類2         2.5         4.4         2           4 分類3         3.5         1.8         3           5         分類4         4.5         2.8         5                     | v 00<br>v 00<br>v 40<br>v 40<br>v                                                                  | 39<br>40<br>41<br>45<br>47<br>クラーマットカンエ利用料会計算量<br>4月 5月 6月 集計 ④ ・                                                                                                    |

- 2. 「internet3.xlsx」でグラフに必要なセル範囲【C13:D16】を範囲選択し、コピーします。
- 3. 「Microsoft Office PowerPoint 内のグラフ」に切り替え、セル【A1】をクリックし、貼り付けます。
- 4. メッセージが表示されたら、[OK]します。

| E      | <b>יי</b> ∃   |            |            | Microsoft P | owerPoint内 | のグラフ |
|--------|---------------|------------|------------|-------------|------------|------|
|        | А             | В          | С          | D           | E          | F    |
| 1      | 項目            | 金額         | 系列 2       | 系列 3        |            |      |
| 2      | 基本料金          | 200        | 2.4        | 2           |            |      |
| 3      | 使用料金          | 900        | 4.4        | 2           |            |      |
| 4      | シャワール         | 100        | 1.8        | 3           |            |      |
| 5      | 分類 4          | 4.5        | 2.8        | 5           |            |      |
| 4<br>5 | シャワール<br>分類 4 | 100<br>4.5 | 1.8<br>2.8 | 3<br>5      |            |      |

※ Excel 画面のセル範囲に直接データを入力してグラフを作成することも可能です。

5. セル【D5】の右下のハンドルを、セル【B4】までドラッグし、不要なサンプルデータを、範囲から除外します。

| E | ۍ <i>د</i> ې ا | - 10 | Microsoft PowerPoint 内のグラフ |      |   |   |
|---|----------------|------|----------------------------|------|---|---|
|   | А              | В    | С                          | D    | E | F |
| 1 | 項目             | 金額   | 系列 2                       | 系列 3 |   |   |
| 2 | 基本料金           | 200  | 2.4                        | 2    |   |   |
| 3 | 使用料金           | 900  | 4.4                        | 2    |   |   |
| 4 | シャワール          | 100  | 1.8                        | 3    |   |   |
| 5 | 分類 4           | 4.5  | 2.8                        | 5    |   |   |
| 6 |                |      |                            |      |   |   |

■ 下図のようにグラフを編集し、グラフ以外をクリックし、グラフを埋め込みます。

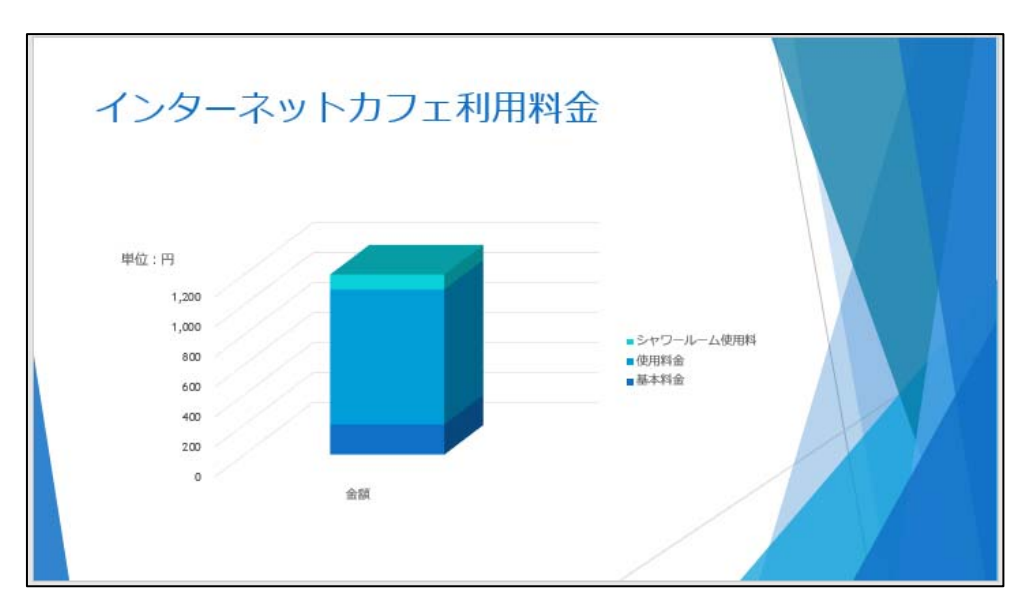

- Excel 画面を終了しましょう。
  - ※ Excel を終了後にデータを編集するには、グラフを選択し、[グラフツール]の[デザイン]タブー
     [データ]グループの[データの編集]を選択し、おこないます。

#### 12-13 作成したスライドの確認

作成したスライドを一覧で表示して確認することができます。画面右下の「スライド一覧」のモードで、移動 やコピーをおこなうことができます。

#### 【スライドの移動・コピー】

スライドを移動・コピーするには、ドラッグ&ドロップの方法でおこないます。

■ スライド3「教育理念」のスライドを、スライド4の右側に移動しましょう。

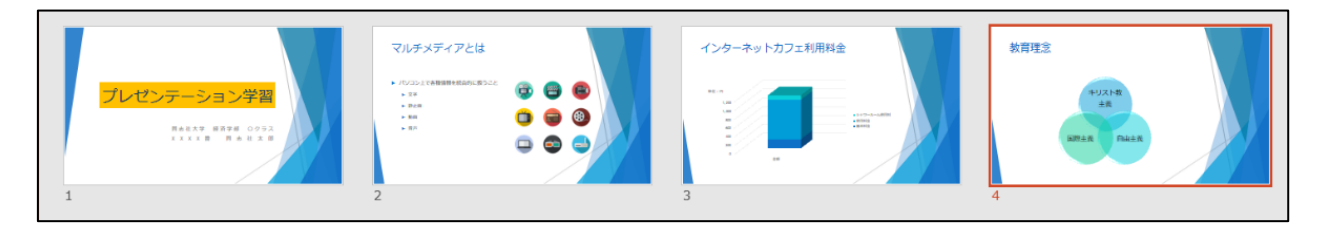

※ コピーは[ Ctrl ]キーを押し、ドラッグします。

■ 画面の表示モードを「標準」に戻しておきましょう。

#### 12-14 スライドマスター

「マスター」とはプレゼンテーションの書式を管理しているもので、「スライドマスター」「配布資料マスター」 「ノートマスター」などがあります。ここではスライドの書式を管理している「スライドマスター」の活用方 法を学習していきます。

「スライドマスター」は、プレースホルダーに関する書式やスライドの背景色など、スライド全体の書式を管 理しているため、設定を変更するとすべてのスライドに反映されます。

#### 【スライドマスターの表示】

「スライドマスター」の設定をおこなうには、表示を切り替える必要があります。

1. [表示]タブの[マスター表示]グループの[スライドマスター]をクリックします。

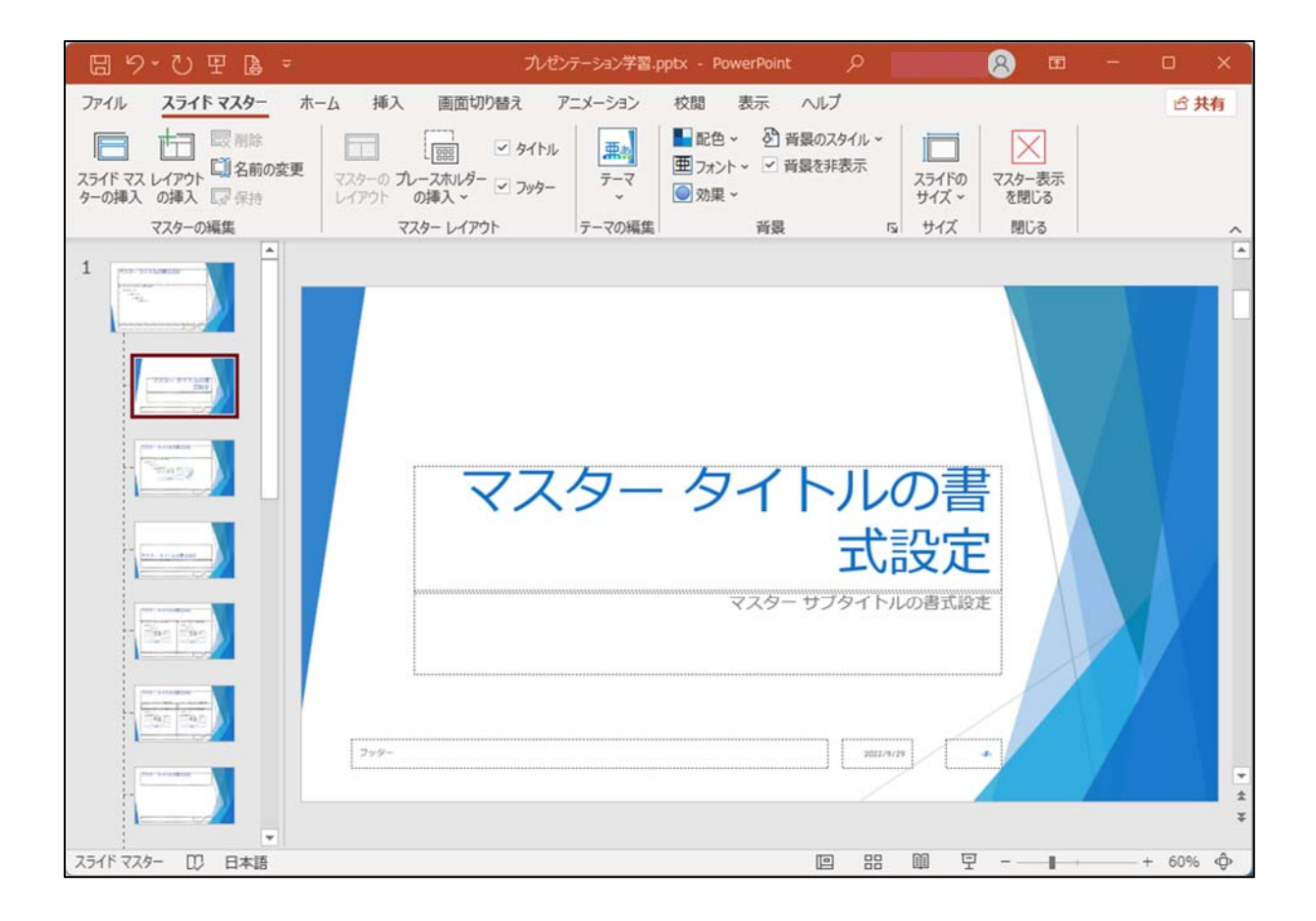

#### 【タイトル書式の変更】

すべてのスライドのタイトルが「HG 創英角ゴシック UB」文字の配置が「中央揃え」「上下中央揃え」の 書式設定となるように変更しましょう。

- 1. サムネイルの1番上のスライドマスターを選択します。
- 2. 「マスタータイトルの書式設定」のプレースホルダーを選択します。
- 3. [ ホーム ]タブの[ フォント ]グループ から [ テーマのフォント ]を「 HG 創英角ゴシック UB 」に します。
- 4. [段落]グループの「中央揃え」と、[文字の配置]から「上下中央揃え」を選択します。

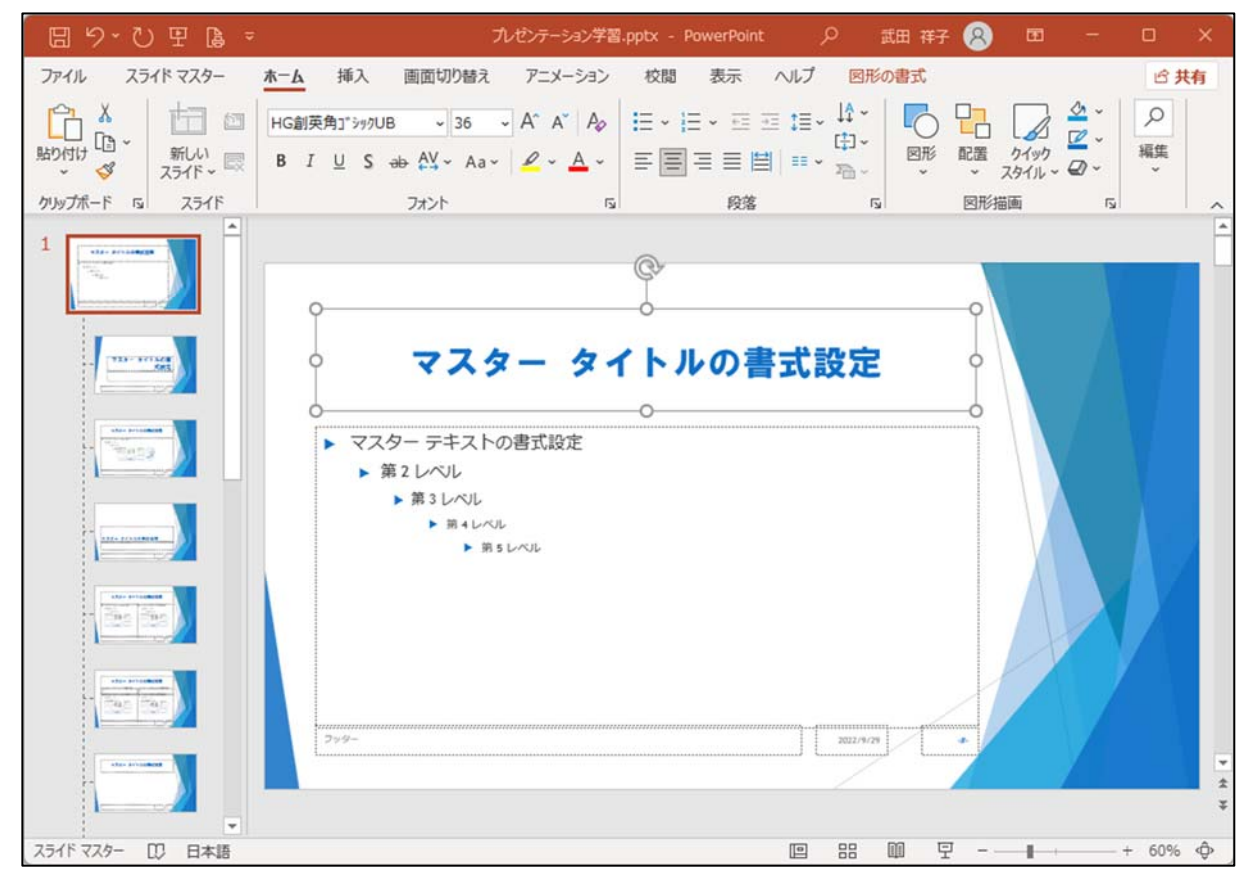

※ スライドマスターに図形や画像などのオブジェクトを挿入すると、すべてのスライドに表示することが できます。

#### 【スライドマスターの非表示】

「スライドマスター」を非表示にし、表示を「標準」にしましょう。

1. [スライドマスター]タブの右端の[マスター表示を閉じる]をクリッます。

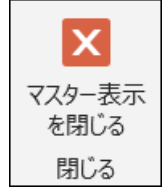

同志社大学 経済学部 DIGITAL TEXT DOSHISHA UNIVERSITY OPEN COURSEWARE:同志社大学 オープンコースプロジェクト <u>2025 年度 キャリアアップコンピューティング</u>

<u>第12回</u> 13 / 32ページ

## 12-15 ヘッダー・フッターの設定

スライドのフッターと、配布資料(印刷物)のヘッダーに、以下の設定をおこないましょう。

## 【フッターの設定】

各スライドのフッターに「日付」(自動更新)、「同志社大学 経済学部」と入力しましょう。タイトルスライ ドには表示しないものとします。

- 1. [挿入]タブの[テキスト]グループの[ヘッダーとフッター]をクリックします。
- 2. [スライド]タブで、下記の設定をおこない、[すべてに適用]をクリックします。

| スライドに追加       ブレビュー         ② 日付と時刻(D)       ● 自動更新(U)         ② 2016/4/13       マ         声語(L):       カレンダーの種類(C):         日本語       マ         ⑦ 回定(X)       2018/9/24         □ スライド番号(N)       2018/9/24         □ スライド番号(N)       ブッター(E)         □ 雨志社大学 経済学部       □ | ヘッダーとフッター           | ? ×                |
|----------------------------------------------------------------------------------------------------|---------------------|--------------------|
| スライドに追加       プレビュー         ② 日付と時刻(D) <ul> <li></li></ul>                                                                                                    | スライド ノートと配布資料       |                    |
| <ul> <li>○ 日付と時刻(D)</li> <li>● 自動更新(U)</li> <li>2016/4/13</li> <li>三語(L):</li> <li>カレンダーの種類(C):</li> <li>日本語</li> <li>グレゴリオ暦</li> <li>○ 固定(X)</li> <li>2018/9/24</li> <li>□ スライド番号(N)</li> <li>ジッター(E)</li> <li>同志社大学 経済学部</li> </ul>                                       | スライドに追加             | วันชีว-            |
| <ul> <li>         ・         ・         ・</li></ul>                                                                                                    | ☑ 日付と時刻(D)          |                    |
| 2016/4/13       、         言語(L):       カレンダーの種類(C):         日本語       グレゴリオ暦         〇 固定(X)       2018/9/24         2018/9/24          〇 フッター(E)       同志社大学 経済学部                                                                                                    | ● 自動更新( <u>U</u> )  | ·i                 |
| 言語(L): カレンダーの種類(C):<br>日本語 ✓ グレコリオ暦 ✓<br>○ 固定(X)<br>2018/9/24 スライド番号(N) ジッター(E) 同志社大学 経済学部                                                                                                    | 2016/4/13           |                    |
| 日本語<br>○ 固定(X)<br>2018/9/24<br>□ スライド番号(N)<br>☑ フッター(E)<br>同志社大学 経済学部                                                                                                    | 言語(L): カレンダーの種類(C): |                    |
| <ul> <li>○ 固定(X)</li> <li>2018/9/24</li> <li>□ スライド番号(N)</li> <li>☑ フッター(E)</li> <li>同志社大学 経済学部</li> </ul>                                                                                                    | 日本語 / グレゴリオ暦        | ~                  |
| 2018/9/24<br>□ スライド番号(N)<br>☑ フッター(E)<br>同志社大学 経済学部                                                                                                    | ○ 固定(∑)             |                    |
| <ul> <li>□ スライド番号(N)</li> <li>☑ フッター(E)</li> <li>□志社大学 経済学部</li> </ul>                                                                                                    | 2018/9/24           |                    |
| <ul> <li>✓ フッター(E)</li> <li>同志社大学 経済学部</li> </ul>                                                                                                    | □ スライド番号(№)         |                    |
| 同志社大学 経済学部                                                                                                    | ✓ フッター(E)           |                    |
|                                                                                                    | 同志社大学 経済学部          |                    |
|                                                                                                    |                     |                    |
|                                                                                                    |                     |                    |
|                                                                                                    | · 注 田 ( A )         | ) オポアに海田(V) ナッシークリ |
| (海田(A) オペアー海田(V) キャン・セット                                                                                                    | 四月四月                |                    |

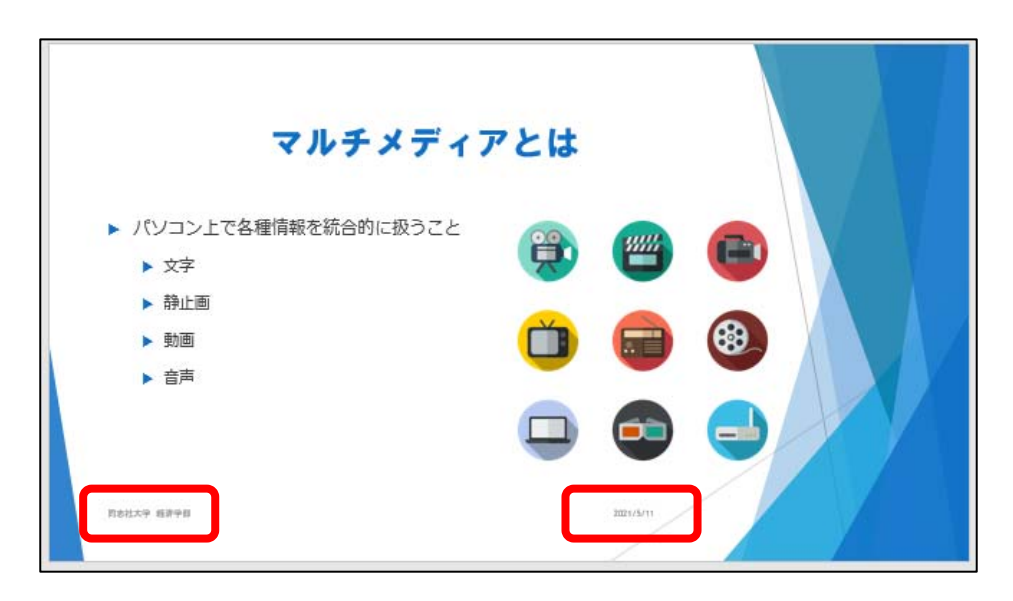

配布資料のヘッダーは、スライドには表示されませんが、ノートや配布資料などの印刷物を作成した際に有効 となります。

第12回

14 / 32ページ

ヘッダーに「クラス・学籍番号(下4桁)・氏名」を入力しましょう。

1. [挿入]タブの[テキスト]グループの[ヘッダーとフッター]をクリックします。

2. [ノートと配布資料]タブの[ヘッダー]に入力し、[すべてに適用]をクリックします。

| ヘッダーとフッター       |                          | ? ×      |
|-----------------|--------------------------|----------|
| スライド ノートと配布資料   |                          |          |
| ページに追加          |                          | วันยัว-  |
| □ 日付と時刻(□)      |                          |          |
| ○ 自動更新(U)       |                          |          |
| 2018/9/24       |                          |          |
| 言語( <u>L</u> ): | カレンダーの種類( <u>C</u> ):    |          |
| 日本語             | <ul><li>グレゴリオ暦</li></ul> |          |
| ⑥ 固定(X)         |                          |          |
| 2016/6/30       |                          |          |
| □ページ番号(P)       |                          |          |
| ✓ ヘッダー(H)       |                          |          |
| クラス 学籍番号 氏名     |                          |          |
| □ フッター(E)       |                          |          |
|                 |                          |          |
|                 |                          |          |
|                 |                          |          |
|                 | すべてに適用()                 | () キャンセル |

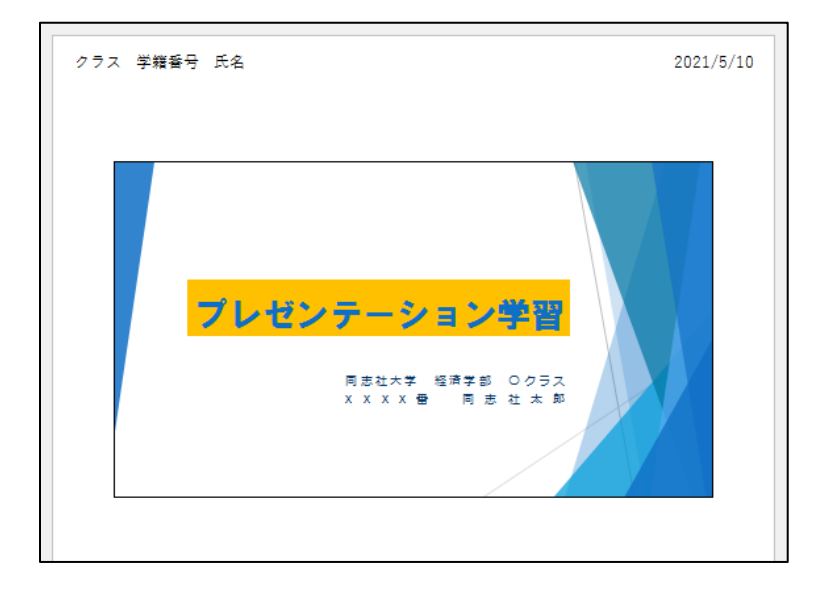

#### 同志社大学 経済学部 DIGITAL TEXT

#### 12-16 画面切り替え効果

スライドショーを実行する時に、各スライドを切り替える際の画面の効果を設定する機能です。 すべてのスライドに、画面切り替え効果「プッシュ」、効果のオプションを「左から」に設定しましょう。

1. [画面切り替え]タブから、画面切り替え効果の「プッシュ」、効果のオプションを「左から」にします。

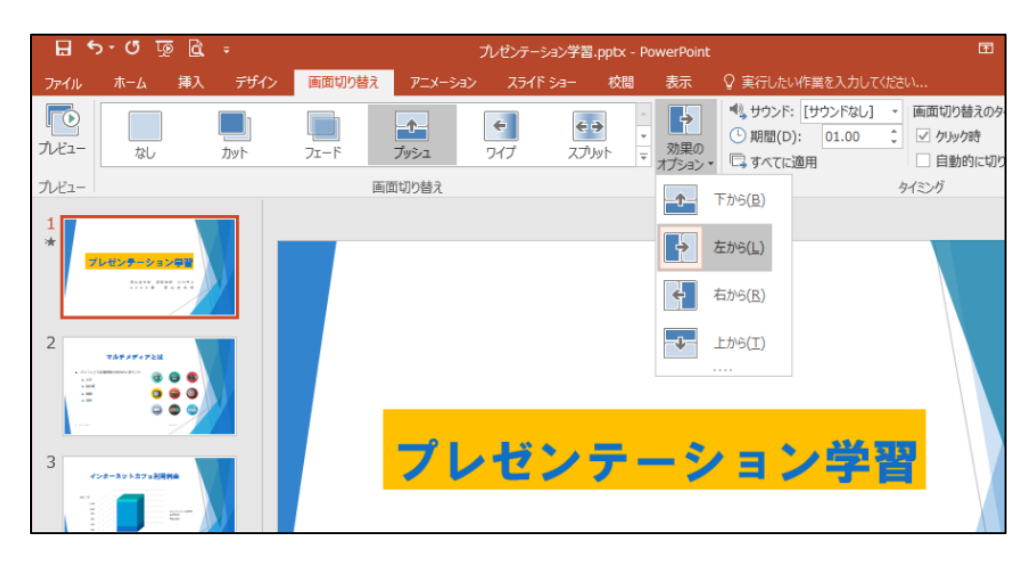

- 2. [タイミング]グループの[すべてに適用]をクリックします。
- 3. すべてのスライド番号の下に「☆」が表示されます。

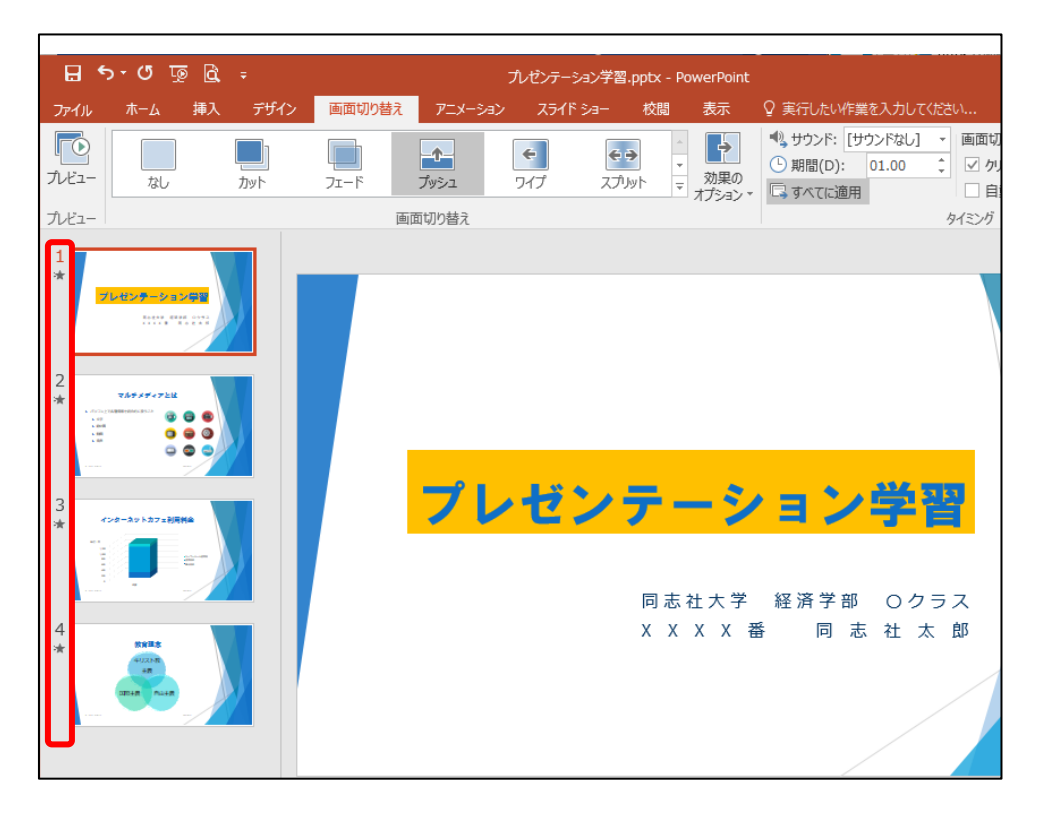

※ 「☆」をクリックすると設定した画面切り替え効果を確認することができます。

#### 12-17 アニメーションの設定

タイトルや箇条書きテキスト、図やグラフなどのオブジェクトに、動きを設定することができます。 スライド2の画像に「開始」の「スライドイン」を設定しましょう。

- 1. 画像を選択します。
- 2. [アニメーション]タブから設定をおこないます。

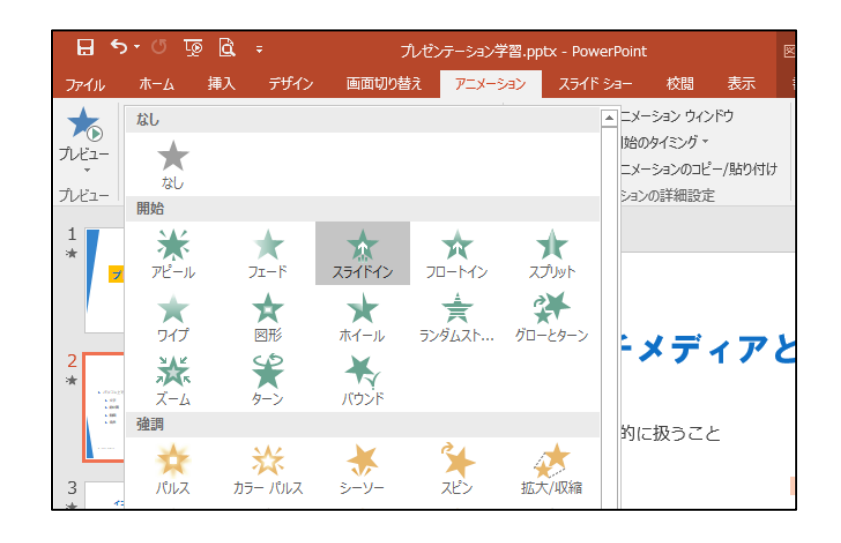

3. 画像に設定順の番号 1 が表示されます。

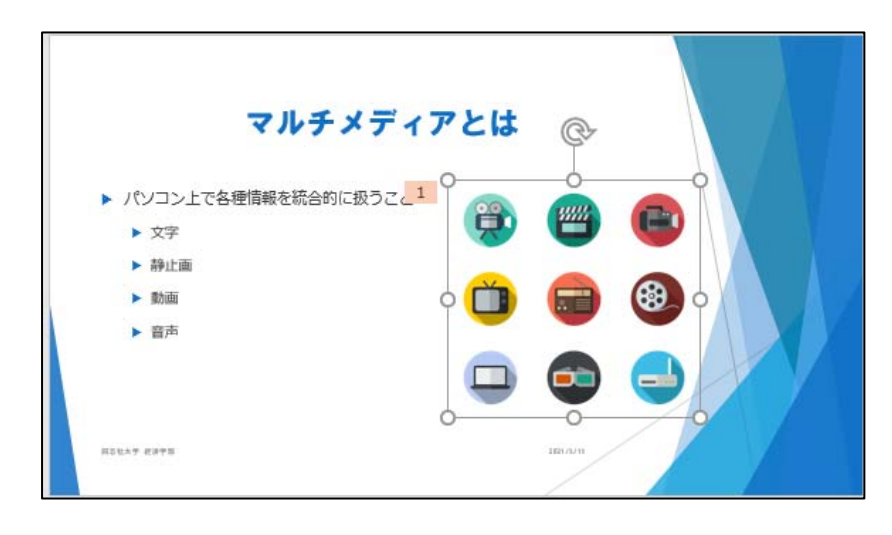

※[アニメーションの詳細設定]グループから[アニメーションウィンドウ]を表示すると、アニメーションの 確認、各種設定がおこないやすくなります。

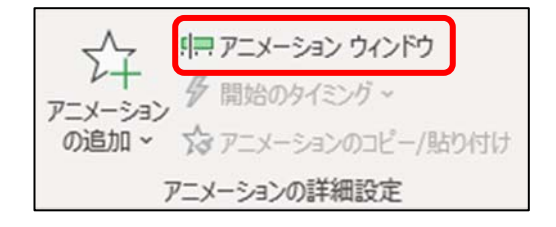

### 12-18 スライドショーの実行

作成したスライドを画面全体に表示し、切り替えることを「スライドショー」といいます。

1. [スライドショー]タブの[スライドショーの開始]グループの[最初から]をクリックします。

| ファイル | ホーム                       | 挿入              | デザイン       | 画面切り替え            | アニメーション     | スライド ショー                                                                                    | 校閲                       | 表示  |
|------|---------------------------|-----------------|------------|-------------------|-------------|---------------------------------------------------------------------------------------------|--------------------------|-----|
| 最初から | ローゴ<br>し<br>現在の<br>スライドから | 目的別<br>スライド ショー | スライ<br>マ の | 1 非表示ステ<br>分定 に設定 | マンチ リハーサル ス | <ul> <li>✓ ナレージ</li> <li>ライド ショー</li> <li>✓ タイミング</li> <li>の記録 ∨</li> <li>✓ メディア</li> </ul> | /ョンの再生<br>りを使用<br>コントロール | の表示 |
|      | スライド ショー                  | の開始             |            |                   | 設計          | Ê                                                                                           |                          |     |

- 2. 実行されたスライドショーの、最後のスライドが表示されるまで画面上をクリックします。
- 3. スライドショーが終了すると黒い画面に「スライドショーの最後です。クリックすると終了します。」 というメッセージが表示され、クリックで終了します。

※ スライドショーを途中で中断したい時は、[Esc]キーを押します。

#### 12-19 ノートの入力

スライド2のノートペインに「マルチメディアとは、文字・静止画・動画・音声などのデータをデジタル化して、コンピュータ上で統合的に扱うことです。」と入力しましょう。

| 1<br>*<br>7レポシテーション学習                      | マルチメディア                                                                                            | <b>ッとは</b>                                                                                                    |
|--------------------------------------------|----------------------------------------------------------------------------------------------------|----------------------------------------------------------------------------------------------------|
| 2<br>* * * * * * * * * * * * * * * * * * * | <ul> <li>・ パソコン上で各種情報を統合的に扱うこと</li> <li>・ 文字</li> <li>・ 静止画</li> <li>・ 静画</li> <li>・ 音声</li> </ul> | <ul> <li>Image: A start of the start of the</li></ul> |
|                                            | マルチメディアとは、文字・静止画・動画・音声などのデータをデジタルイとし                                                               | って、コンピュータ上で統合的に扱うことです。                                                                                                    |

#### 12-20 画像をファイルとして保存

スライドを1枚ずつ画像ファイルとして保存することができます。ファイル名と同様のフォルダーが作成され、 その中に保存されます。

1. [ファイル]タブの[エクスポート] – [ファイルの種類の変更] – [JPEG ファイル交換形式]を選 択、[名前を付けて保存]をクリックします。

| A            | Å                 | ?                                                                                                    | - | × |  |
|--------------|-------------------|----------------------------------------------------------------------------------------------------|---|---|--|
| 情報           | エクスポート            |                                                                                                    |   |   |  |
| 新規<br>開く     | PDF/XPS ドキュメントの作成 | ファイルの種類の変更<br>プレゼンテーションファイルの種類                                                                                                    |   |   |  |
| 上書き保存        | 「「」 ビデオの作成        | アレゼンテーション(*.pptx)<br>PowerPoint プレゼンテーション形式で保存します                                                                                                    |   |   |  |
| 名前を付けて<br>保存 | 🚱 スセンテーション バック    | PowerPoint 97-2003 プレゼンテーション (*<br>PowerPoint 97-2003 プレゼンテーション形式で<br>保存します                                                                                                    |   |   |  |
| 山刷           | ■ 配布資料の作成         | OpenDocument プレゼンテーション (*.odp)<br>OpenDocument プレゼンテーション形式で保存<br>します                                                                                                    |   |   |  |
| エクスポート       | ファイルの種類の変更        | マンプレート (*.potx)<br>新しいプレゼンテーションの基本形式として保存します                                                                                                    |   |   |  |
| アカウント        |                   | PowerPoint スライド ショー (*.ppsx)<br>スライド ショーとして自動的に再生する形式で保存し<br>ます                                                                                                    |   |   |  |
| オプション        |                   | PowerPoint 画像化プレゼンテーション(*.pptx)<br>各スライドを図としてプレゼンテーション形式で保存し<br>ます                                                                                                    |   |   |  |
|              |                   | イメージ ファイルの種類                                                                                                    |   |   |  |
|              |                   | Wind Stand American American Ame<br>American American American American American American American American American American American American Ameri<br>American American American American American American American American American American American American Ameri<br>Ameri |   |   |  |
|              |                   | JPEG ファイル交換形式 (*.jpg)<br>各スライドを Web 用品質イメージ ファイルで保存し<br>ます                                                                                                    |   |   |  |
|              |                   | その他のファイルの種類                                                                                                    |   |   |  |
|              |                   | 1007アイル形式として保存                                                                                                    |   |   |  |
|              |                   | 名前を付けて<br>保存                                                                                                    |   |   |  |

- 2. 「名前を付けて保存 ダイアログボックス」から、保存先等の設定をおこないます。
- 3. 「すべてのスライド」を選択し、エクスポートします。(※ 第14回例題で使用)

| Microsof | t PowerPoint |             |       | × |
|----------|--------------|-------------|-------|---|
|          | エクスポートするスライド | を指定してください。  |       |   |
|          | すべてのスライド(A)  | このスライドのみ(J) | キャンセル |   |

同志社大学 経済学部 DIGITAL TEXT

## 12-21 プレゼンテーションの印刷

プレゼンテーションの印刷には以下のようなものがあります。

| フルページサイズのスライド      | 1枚の用紙にスライドを1枚ずつ印刷します。          |
|--------------------|--------------------------------|
| ノート                | スライドとノートペインに入力した内容を印刷します。      |
| マウトライン             | アウトラインペインに表示されている内容が印刷されます。    |
| ノリトノイン             | オブジェクトは印刷されません。                |
| ≖⊐ <del>左</del> 次坐 | 1枚の用紙にスライドの枚数を設定して印刷することができます。 |
| 印加时代               | 3枚の設定の場合は用紙の右半分にメモの記入欄が用意されます。 |

■ 配布資料の4スライド(横)の形式で印刷の設定をおこないましょう。

| $\bigcirc$   | 九                                      | レゼンテーション学習.pptx - PowerPoint | ? – 🗆 X           |
|--------------|----------------------------------------|------------------------------|-------------------|
| ¢            |                                        |                              | サインイン             |
| 情報           | 印刷                                     |                              |                   |
| 新規           | 部数: 1 🗘                                | 201 2848 52                  | 2021/4/20         |
| 開く           | 印刷                                     | >>> 4484 I/G                 |                   |
| 上書き保存        |                                        |                              |                   |
| 名前を付けて<br>保存 |                                        | <b>1.494</b> 722             |                   |
| 印刷           | ー wm 20 5<br>プリンターのプロパティ               |                              |                   |
| 共有           | 設定                                     |                              |                   |
| エクスポート       | すべてのスライドを印刷<br>フレゼンテーション全体を印刷…         |                              |                   |
| 閉じる          | スライド指定: ①                              |                              |                   |
| <br>ምክታንኑ    | 4 スライド (横)     配布資料 (4 スライド/パージ)     ■ |                              |                   |
| オプション        | 片面印刷<br>ページの片面のみを印刷します                 | インターネットカフェ利用料金 名田正主          |                   |
|              | 部単位で印刷<br>1,2,3 1,2,3 1,2,3            |                              |                   |
|              | ₩方向 ▼                                  |                              |                   |
|              | <u></u> カラ−                            |                              |                   |
|              | ヘッダーとフッターの編集                           |                              | 1                 |
|              |                                        | ∢ 1 /1 ▶                     | 52% <b>-</b> + 臣, |

- 1. [ファイル]タブ [印刷] [設定]の[フルページサイズのスライド]から「4 スライド (横)」 を選択します。
- 自動的にヘッダー右上に日付、フッター右下にページ番号が表示されます。
   ※バージョンにより、表示されない場合があります。
   その場合は【設定】オプション内の【用紙に合わせて拡大/縮小】のチェックを外します。
- 3. 「印刷」ボタンをクリックし、印刷を実行します。

#### 12-22 プレゼンテーションの保存

作成したプレゼンテーションを「プレゼンテーション学習.pptx」という名前で保存しましょう。

#### 同志社大学 経済学部 DIGITAL TEXT

## 12-23 第 12 回 例題

次のようなプレゼンテーションを作成し、「大学紹介.pptx」という名前で保存し、印刷せよ。

- 1. スライド2は「SmartArt グラフィック」を用いること。
- 2. すべてのスライドに、任意の画面切り替え効果と、各プレースホルダーに任意のアニメーション効果を 設定し、それぞれのスライドのノートペインに設定した内容を入力すること。
- 3. マスターを編集し、すべてのスライドのタイトルプレースホルダーの、変更をすること。
- 4. 各スライドに「スライド番号」を入力のこと。ただし、タイトルスライドには表示しないこと。
- 5. 配布資料のヘッダーに「同志社大学 経済学部 キャリアアップコンピューティング」と、自動更新される「日付」、フッターに「クラス 学籍番号 氏名」を入力のこと。

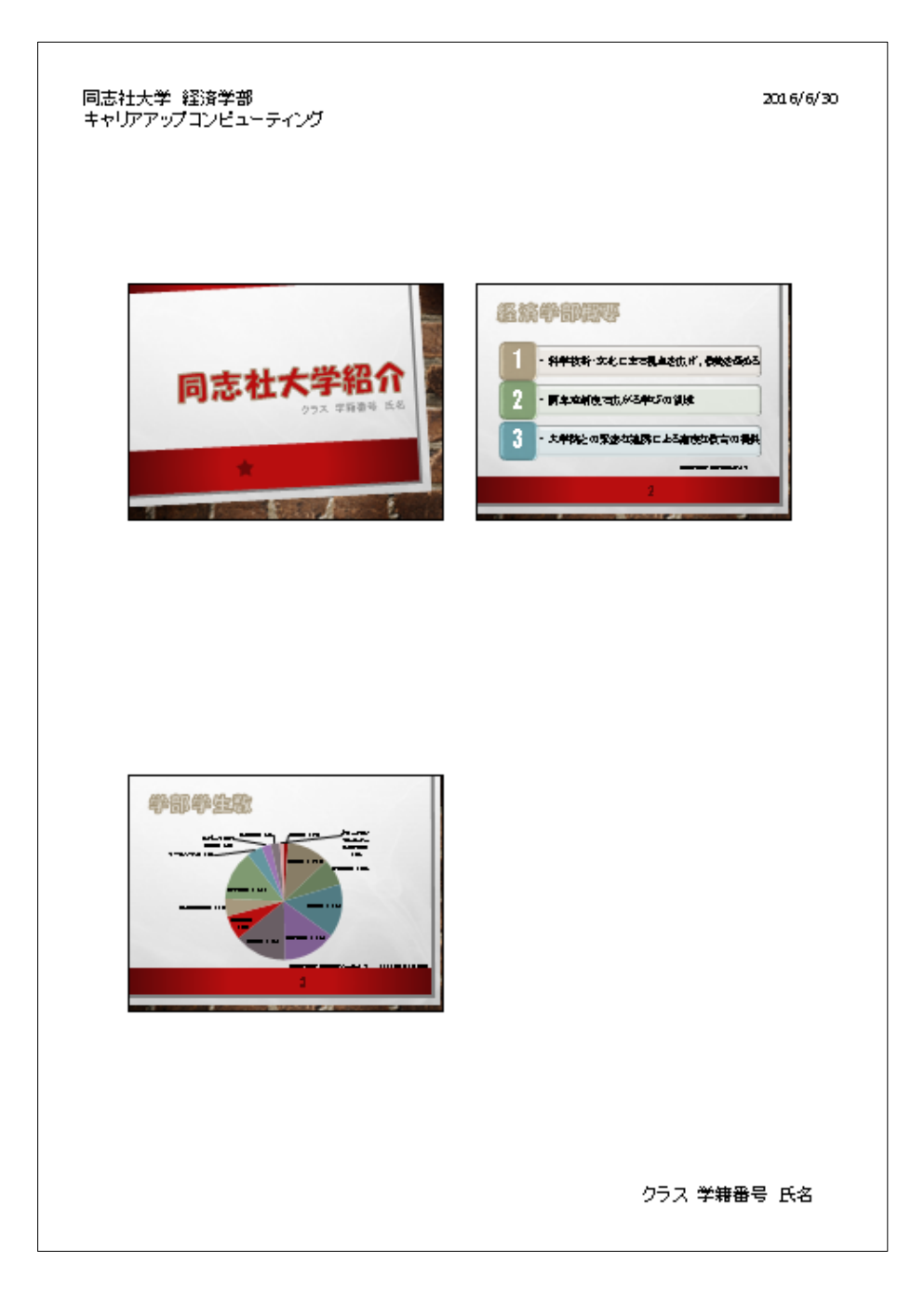

## 同志社大学 経済学部 DIGITAL TEXT

#### 【第12回 例題 スライド1】

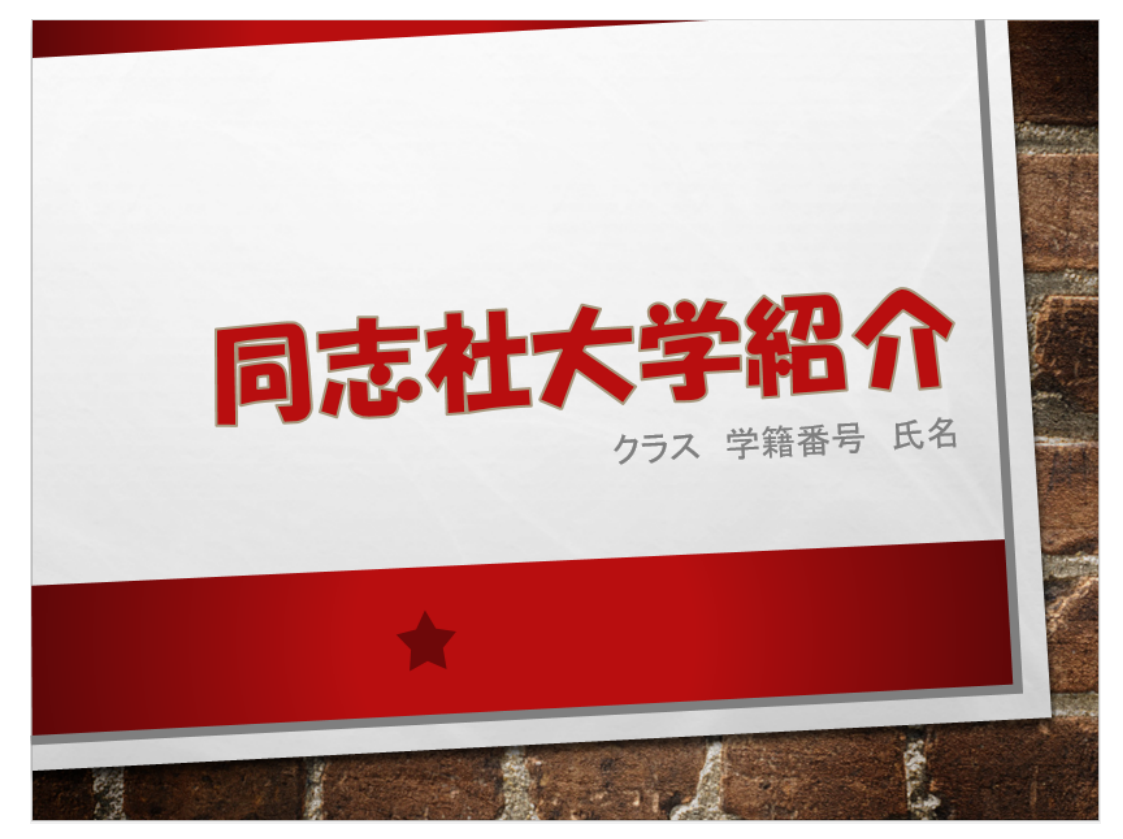

[第12回 例題 スライド2]

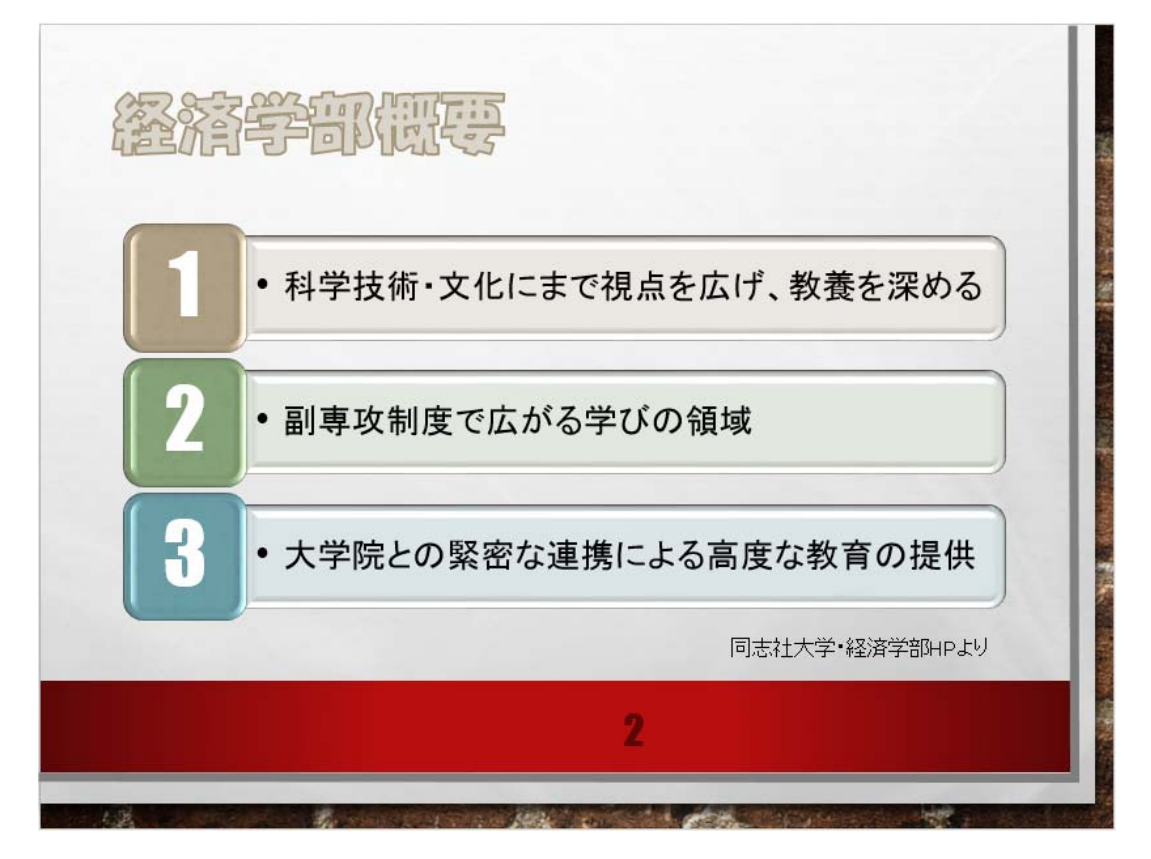

## 同志社大学 経済学部 DIGITAL TEXT

## 【第12回 例題 スライド3】

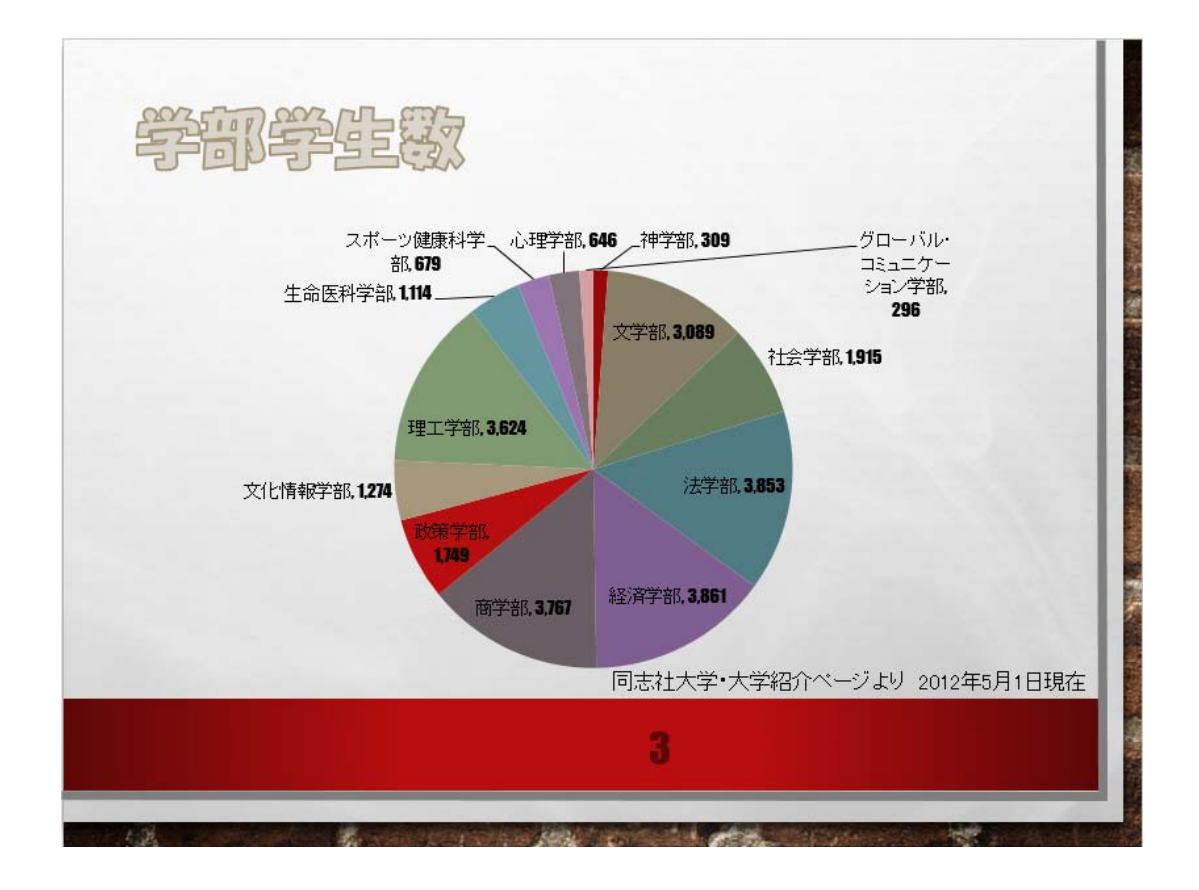

#### ■ グラフ用データ

| 神学部               | 309   |
|-------------------|-------|
| 文学部               | 3,089 |
| 社会学部              | 1,915 |
| 法学部               | 3,853 |
| 経済学部              | 3,861 |
| 商学部               | 3,767 |
| 政策学部              | 1,749 |
| 文化情報学部            | 1,274 |
| 理工学部              | 3,624 |
| 生命医科学部            | 1,114 |
| スポーツ健康科学部         | 679   |
| 心理学部              | 646   |
| グローバル・コミュニケーション学部 | 296   |

同志社大学 経済学部 DIGITAL TEXT

#### 12-24 第12回課題

「sports2.docx」と「sportskansei.xlsx」を利用し、次のような4スライドのプレゼンテーションを作成せよ。 「スポーツ.pptx」という名前で保存後、P25~P28以降のように完成し、印刷せよ。 また、すべてのスライドを画像ファイルとしても保存せよ。(※第14回・第15回で使用)

#### 【第12回課題入力】

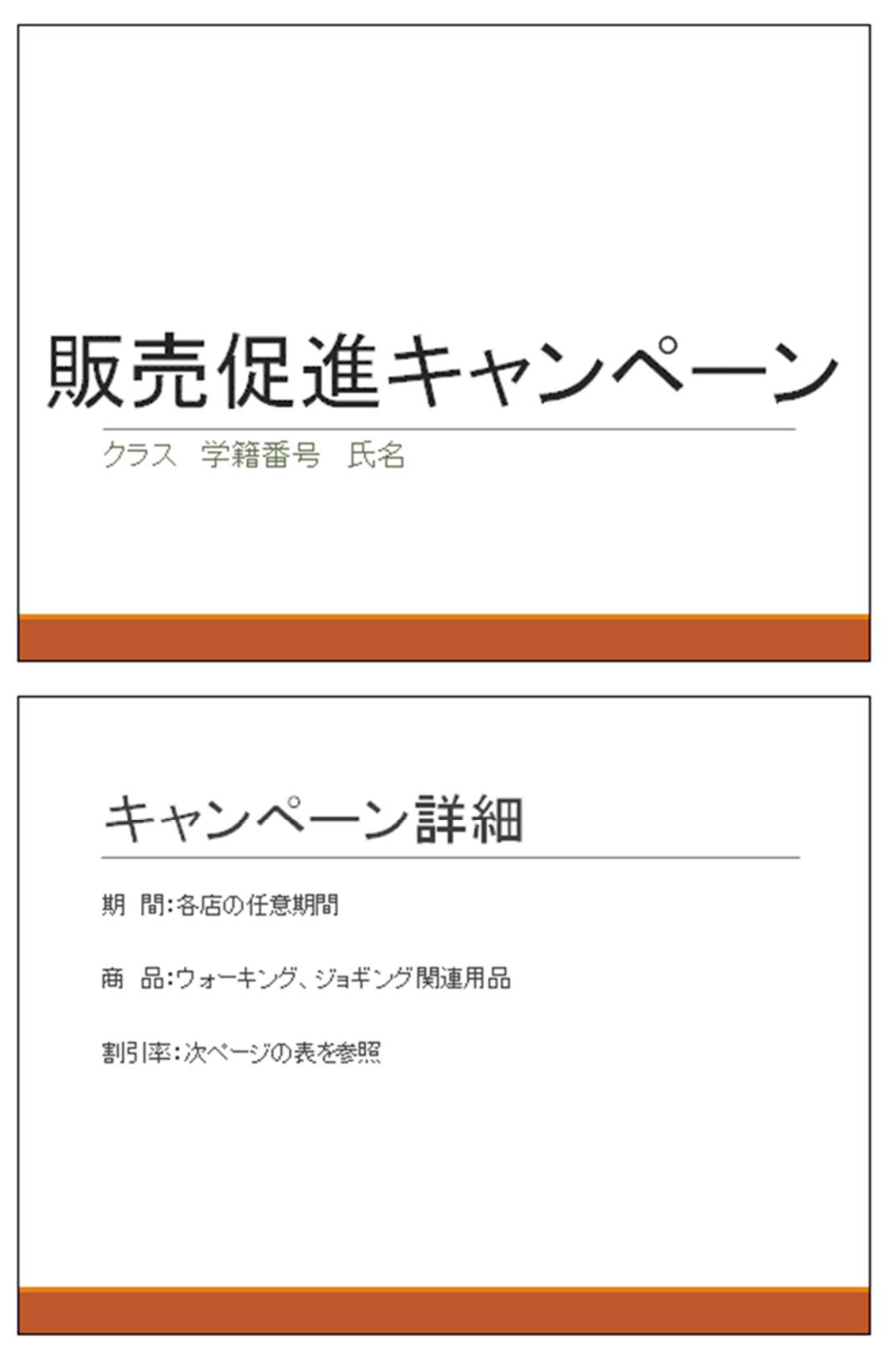

同志社大学 経済字部 DIGIIAL IEXI

| ナ レン ペーン 杏 日 堅 |                         |                     |                    |  |
|----------------|-------------------------|---------------------|--------------------|--|
| F 1′ -<br>分類   |                         | 口 5<br>通常価格         | 割引価格               |  |
|                | ウォーキング用                 | ¥ 7,300             | ¥ 5,100            |  |
| 2<br>          | ウォーキング用軽量               | ¥ 8,800             | ¥ 6,100            |  |
| x              | ランニング用                  | ¥ 9,800             | ¥ 6,800            |  |
|                | ランニング軽量                 | <del>¥ 12,600</del> | ¥ 8,800            |  |
|                | 袖なし(メンズ)                | <del>¥ 2,980</del>  | ¥ 2,380            |  |
| <u> </u>       | 袖なし(レディス)               | <del>¥ 2,680</del>  | ¥ 2,100            |  |
| 7              | 半袖(メンズ)                 | ¥ 3,820             | ¥ 3,050            |  |
|                | 半袖(レティス)                | <del>¥ 3,520</del>  | ¥ 2,800            |  |
|                |                         | ¥ 4,725             | ¥ 2,300            |  |
| 2              | ハーフ丈(レティス)              | ¥ 4,725             | ¥ 2,300            |  |
| 2              | ロンクメ(メンス)<br>ロングす(レディス) | ¥ 5,460<br>¥ 5.040  | ¥ 3,200<br>¥ 3,000 |  |

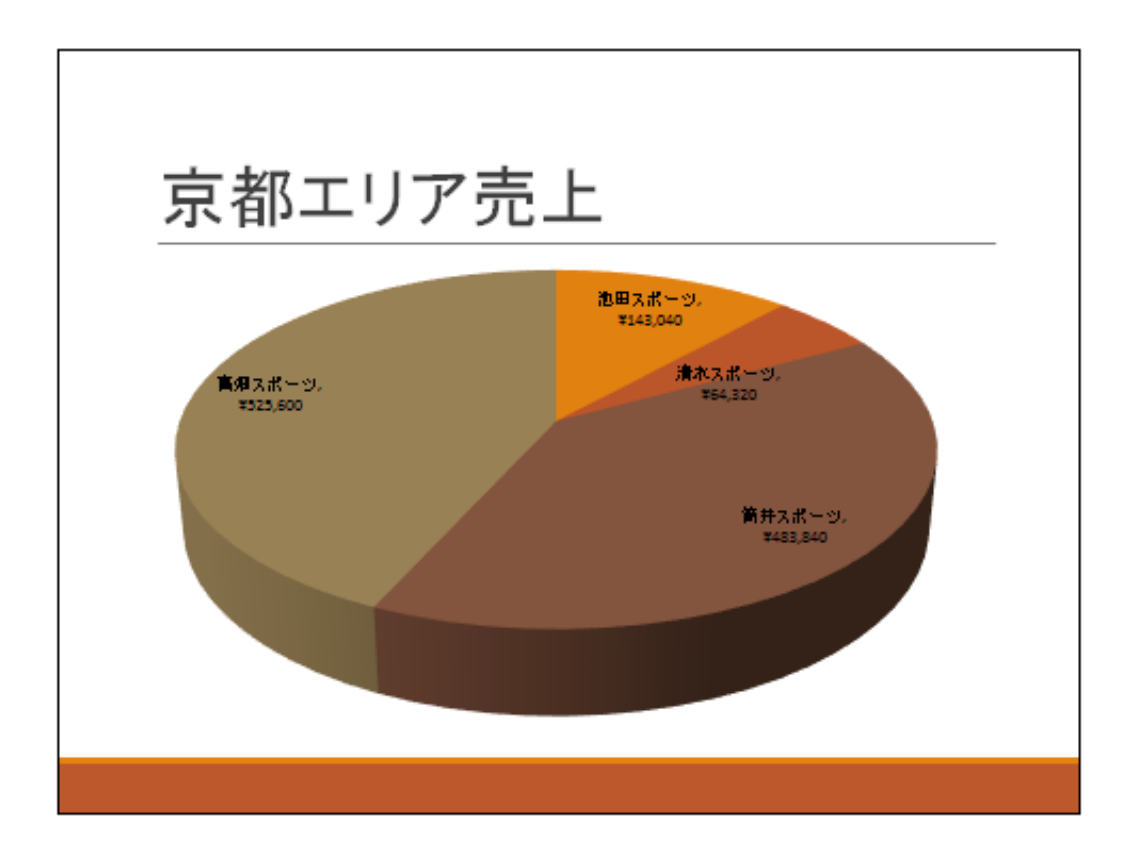

同志社大学 経済学部 DIGITAL TEXT

## 【第12回課題提出】

※ ノート入力は「今年度の販売促進キャンペーン概要です。」とする。

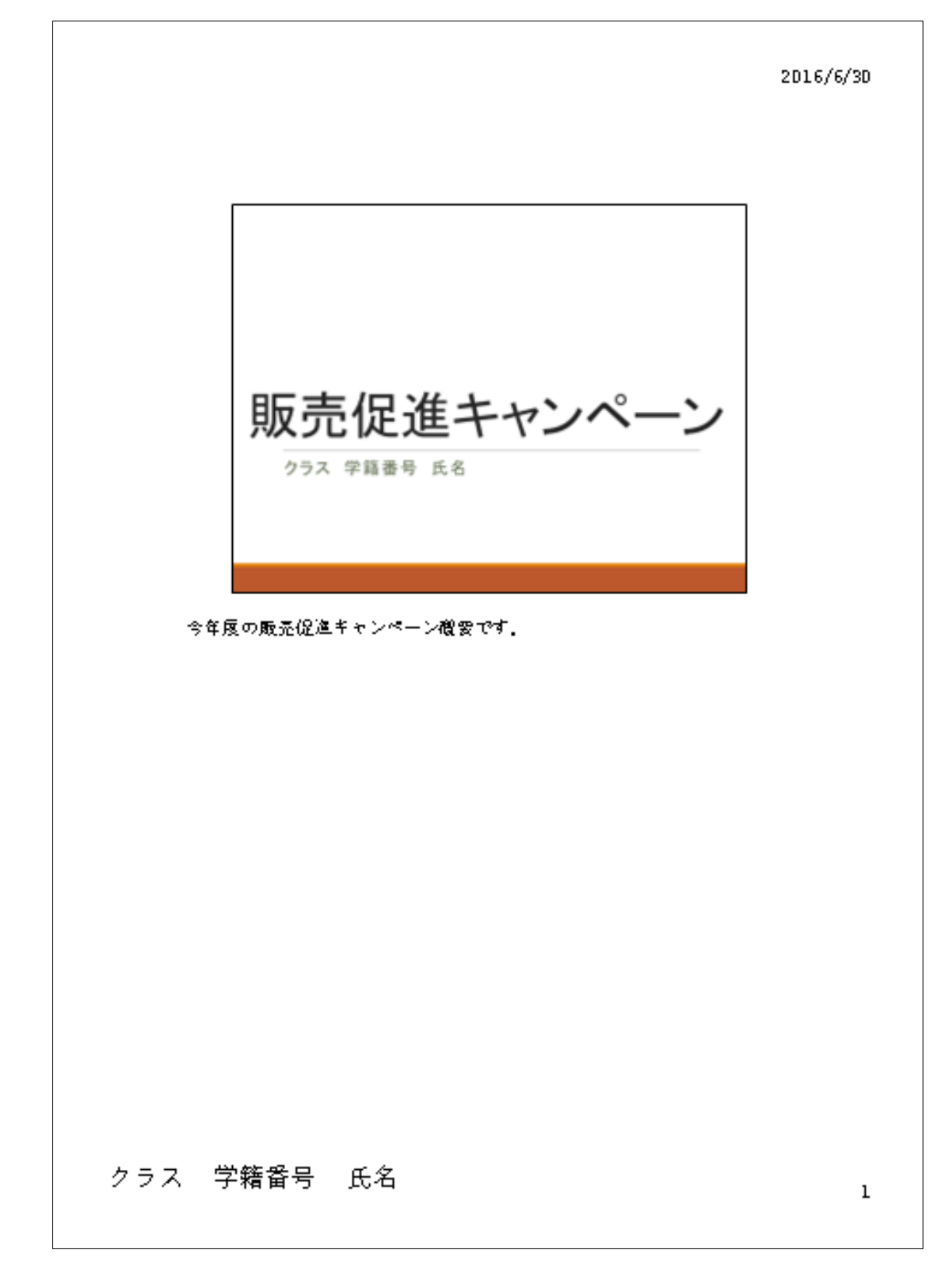

同志社大学 経済学部 DIGITAL TEXT

※ ノート入力は「近年、ダイエットやメタボ予防において、手軽なスポーツとしてのウォーキングが注目され つつあり、また全国各地で開催されているマラソン大会のブームに伴い、ジョギングを行う人も世代を問わず 増加の傾向にあります。」とする。

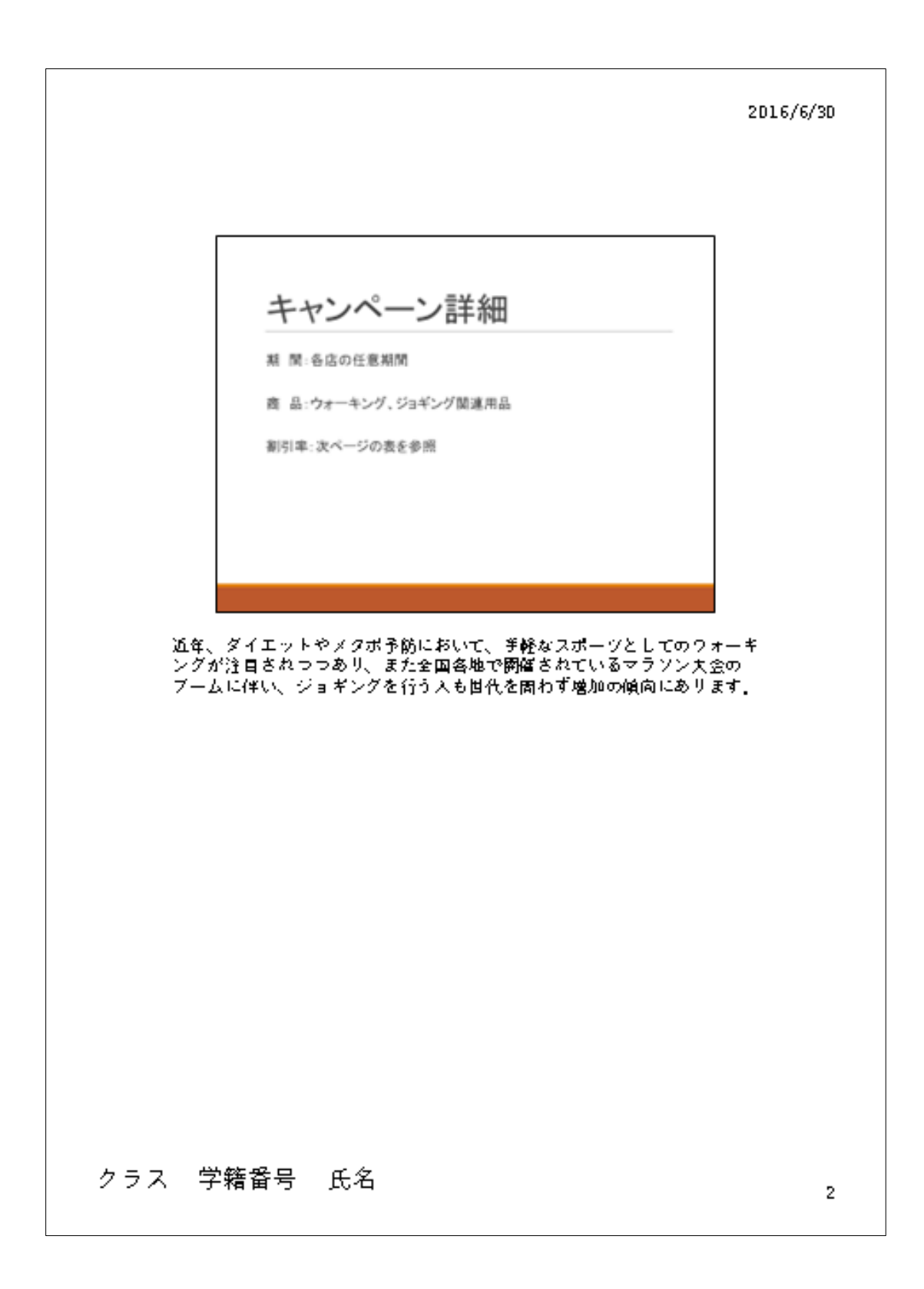

同志社大学 経済学部 DIGITAL TEXT

※ ノート入力は「厚生労働省のホームページにおいても「運動・スポーツを行うことなど、身体を動かす ことを日常生活に取り入れることが必要である。」「1日1万歩の歩数を確保することが理想と考えられる。」 (厚生労働省:健康日本21(身体活動・運動)のHPより引用)と記載がされており、今年度はウォーキング・ ジョギング商品の販売促進キャンペーンを行うものであります。」とする。

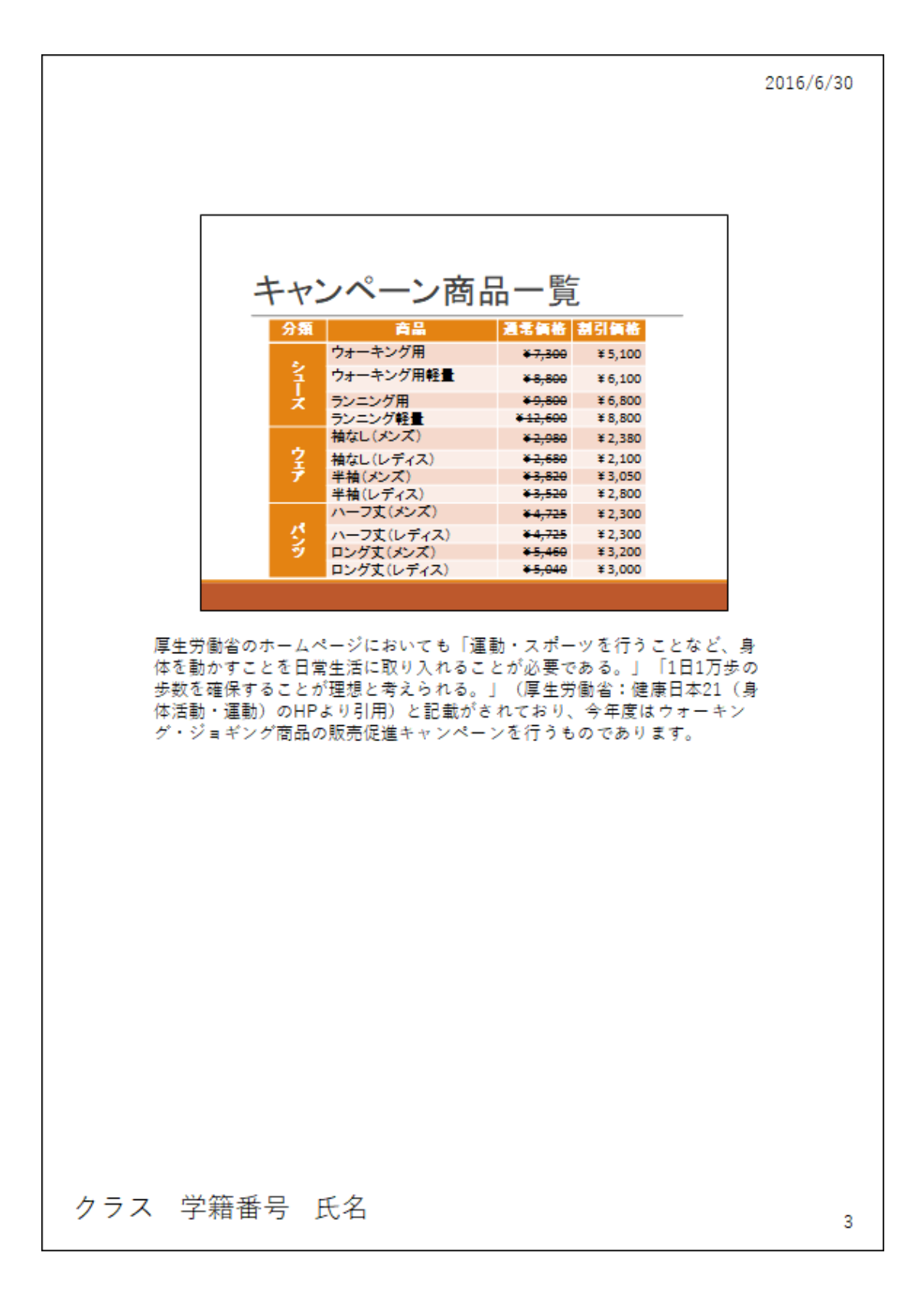

同志社大学 経済学部 DIGITAL TEXT

※ ノート入力は「京都エリアの店舗です。」とする。

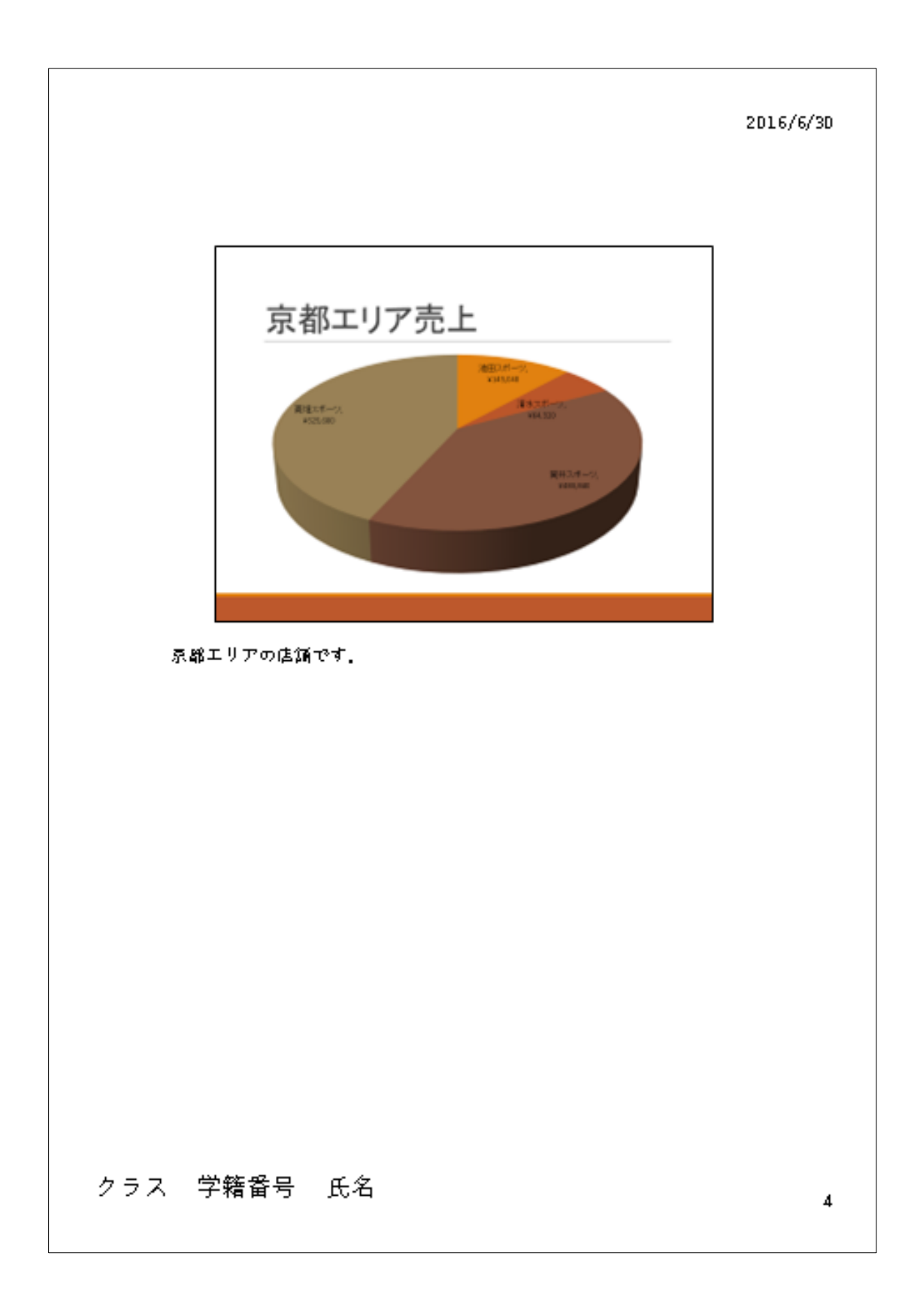

同志社大学 経済学部 DIGITAL TEXT

## く参考>

#### 【 別のプレゼンテーションの利用 】

すでに作成されている別のプレゼンテーションのデータを挿入して、利用することができます。

1. [ホーム]タブの[スライド]グループの[新しいスライド]の[スライドの再利用]をクリック します。

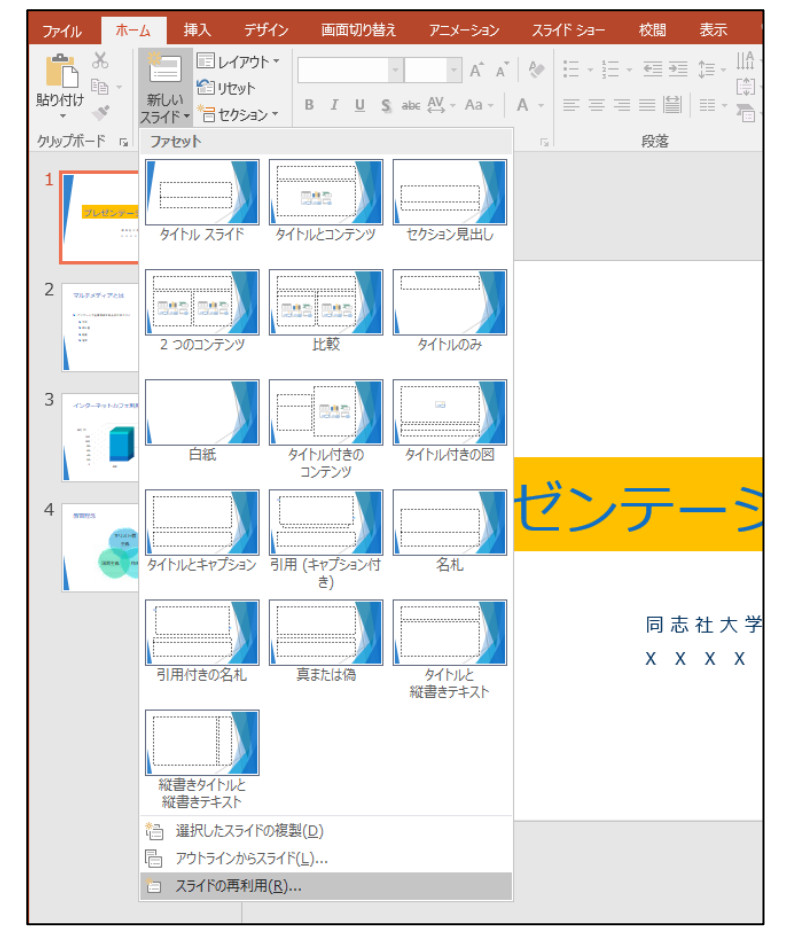

- 2. 画面右側の[スライドの再利用]作業ウィンドウで、目的のプレゼンテーションを参照します。
- 3. 表示されたプレゼンテーションのスライドから、挿入したいスライドをクリックします。

#### 【 Word 文書のインポート 】

箇条書きに「アウトラインレベル」が設定された Word 文書を、プレゼンテーションにインポートして利用することができます。

- 1. [ホーム]タブの[スライド]グループの[新しいスライド]の[アウトラインからスライド]をクリックします。
- 2. [アウトラインの挿入]ダイアログボックスでインポートしたい Word ファイルを選択します。

#### 同志社大学 経済学部 DIGITAL TEXT

#### 【 段組みの設定 】

[ホーム]タブの[段落]グループの[段組み]で設定します。

| - |       | Lo La ministra di | 6 |                         |            |   |
|---|-------|-------------------|---|-------------------------|------------|---|
| • | 1843年 | 新島艱誕生             | ۲ | 1883年                   | 同志社社則制定    |   |
| 9 | 1864年 | 国禁を犯し海外脱出         | ۲ | 1884年                   | 彰栄館竣工      |   |
|   | 1865年 | ボストン到着            | ۲ | 1886年                   | 新礼拝堂竣工     |   |
| • | 1870年 | アーモスト大学卒業         | ۲ | 1887年                   | 同志社病院開院    |   |
| • | 1874年 | アンドーヴァー神学校卒業      | ۲ | 1888年                   | 大学設立旨意発表   |   |
|   | 1875年 | 同志社英学校 開校         | ۲ | 1890年                   | 新島襄永眠(46歳) |   |
|   | 1876年 | 今出川校地に移転          |   | <ul> <li>同志社</li> </ul> | ±チャペル前で葬儀  |   |
| • | 1876年 | 熊本バンド35人入学        |   | <ul> <li>東山寺</li> </ul> | 言王子に葬る     | Ĩ |
|   | 1876年 | D.W.ラーネッド着任       |   | - 墓碑翁                   | 名は勝海舟筆     |   |
|   | 1877年 | 分校・女紅場開設          |   |                         |            |   |
|   | 1877年 | 同志社女学校と改称         |   |                         |            |   |
|   | 1879年 | 英学校第1回卒業式         |   |                         |            |   |
|   | 1880年 | 自責打掌事件            |   |                         |            |   |

~「同志社大学ホームページ・大学紹介」より引用~

#### 【 箇条書きから Smart Art グラフィックへの変換 】

箇条書きを「Smart Art グラフィック」に変換することができます。

- 1. Smart Art グラフィックに変換したい箇条書き用のプレースホルダーの枠線を選択しておきます。
- 2. [ホーム]タブの[段落]グループ、[Smart Art グラフィックに変換▼]から、

任意の Smart Art グラフィックを選択します。

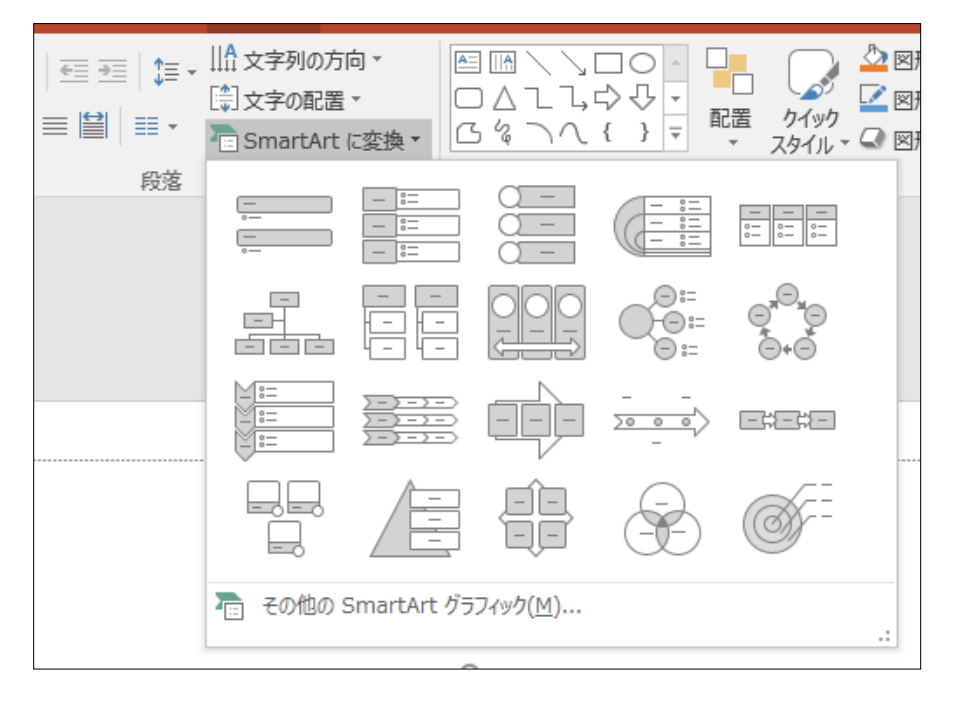

## 同志社大学 経済学部 DIGITAL TEXT

#### 【 ファイルにフォントを埋め込む 】

使用しているフォントが、プレゼンテーションを実施する他のパソコンに搭載されていなくても、以下の設定 をすることにより、同じフォントで表示することができます。

- 1. [ 名前を付けて保存 ] [ ツール▼ ] [ 保存オプション ]
- 2. [保存] [次のプレゼンテーションを共有するときに再現性を保つ]の[ファイルにフォントを埋め込む]をオンにし、下記のいずれかをオンにして[OK]する

| 次のブレゼンテーションを共有するときに再現性を保つ( <u>D</u> ): | 👰 ブレゼンテーション学習.pptx 🐱 |
|----------------------------------------|----------------------|
| ✓ ファイルにフォントを埋め込む(E) ①                  |                      |
| 💿 使用されている文字だけを埋め込む (ファイル サイズを          | 縮小する場合)(_)           |
| 🔘 すべての文字を埋め込む(他のユーザーが編集する場             | 合)@)                 |

## 【 プレゼンテーションパック 】

他のパソコンでプレゼンテーションを行う場合や、他の人に作成したプレゼンテーションを配布する場合、ス ライドと使用している動画などのファイルをまとめて保存できるのが「プレゼンテーションパック」です。 保存先としてフォルダーやCDを選択でき、PowerPointが入っていないPCでも、無料の「PowerPoint Viewer」 を利用すれば、プレゼンテーションを実行することができます。

 [ファイル]タブの[エクスポート]から[プレゼンテーションパック] - [プレゼンテーション パック]を選択する。

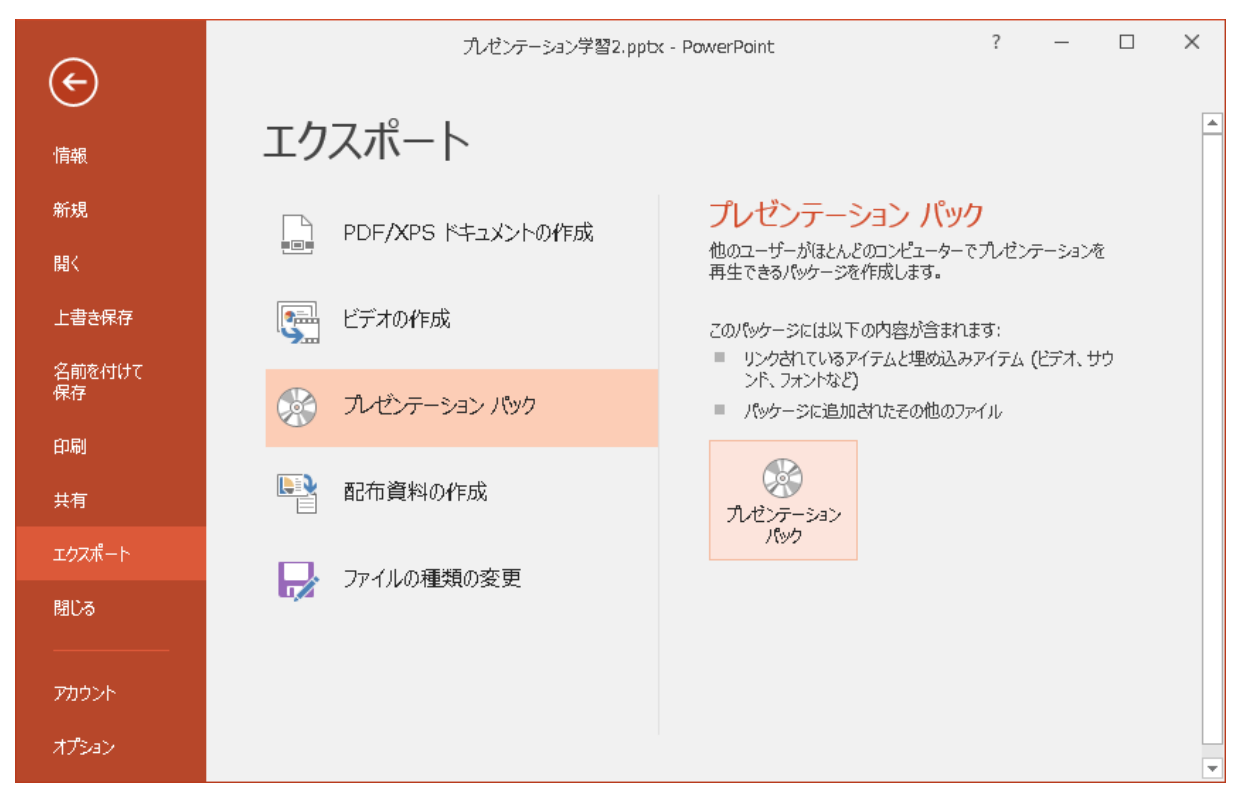

32 / 32ページ

2. 必要があれば[オプション]をクリックし、フォントやパスワードの設定をおこない「OK」する。

| プレゼンテーション パック         |                             | ? ×                              |
|-----------------------|-----------------------------|----------------------------------|
| プレゼンテーシ               | ンをコンピューターのフォルダーまたは CD にコピーし | /ます。                             |
| CD 名(N):              | PresentationCD              |                                  |
| コピーするファイ              | ν( <u>Ι</u> )               |                                  |
| ● プレゼンテ               | ーション学習2.pptx                | 追加( <u>A</u> )<br>削除( <u>R</u> ) |
| Ψ                     |                             | オプション( <u>0</u> )                |
| フォルダーにコピー( <u>F</u> ) | CD にコピー( <u>C</u> )         | 閉じる( <u>C</u> )                  |

3. [フォルダーにコピー]をクリックし、フォルダー名や保存先を指定します。

| フォルダーにコピー       |                      | ?       | ×            |
|-----------------|----------------------|---------|--------------|
| 新しいフォルダーの       | 名前と場所を選択して、ファイルをコピーし | 、てください。 |              |
| フォルダー名(N):      | PresentationCD       |         |              |
| 場所( <u>L</u> ): | C:¥Users¥user¥       | 参照      | <u>≅(B</u> ) |
| ☑ 完了時にフォル       | ダーを開く( <u>O</u> )    |         |              |
|                 |                      | OK ‡1   | アンセル         |

※[CDにコピー]を選択するとCDのドライブが開くので、CDを挿入後に各種設定をおこなうこと。